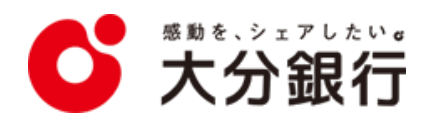

# Web伝票作成サービス 操作マニュアル

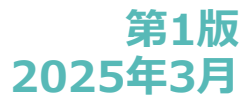

# 目 次

| • 0.    | はじめに                  |
|---------|-----------------------|
| • 1.    | Web伝票作成サービスにアクセスする    |
| • 2.    | サービスの利用に関する注意事項等を確認する |
| • 3.    | 取引を選択する               |
| • 4. 1. | 取引内容を入力する(お預入れ)       |
| • 4. 2. | 取引内容を入力する(お引出し)       |
| • 4. 3. | 取引内容を入力する(両替)         |
| • 4. 4. | 取引内容を入力する(税金・公共料金等払込) |
| • 4. 5. | 取引内容を入力する(お振込)        |
| • 4. 6. | 取引内容を入力する(総合・給与・賞与振込) |
| • 5.    | 入力内容を確認/修正する          |
| • 6.    | 続けて伝票の作成を行う           |
| • 7.    | 取引内容を保存する             |
| • 8.    | 伝票をダウンロードする           |
| • 9.    | 伝票を出力する               |
| • 10.   | サービスの利用を完了する          |
| • 11.   | 過去の保存内容を取り込む          |
| • 12.   | 会計ソフトの作成内容を取り込む       |
|         |                       |

# 0. はじめに

本サービスは次の伝票を作成するサービスです。

[対象取引]

- 1. お預入れ(入金票)
- 2. お引出し(払戻請求書)
- 3. 両替票
- 4. 税金·公共料金等払込票
- 5. お振込(振込依頼書)
- 6. 総合·給与·賞与振込

Web伝票作成サービスの利用の流れは以下の通りです。

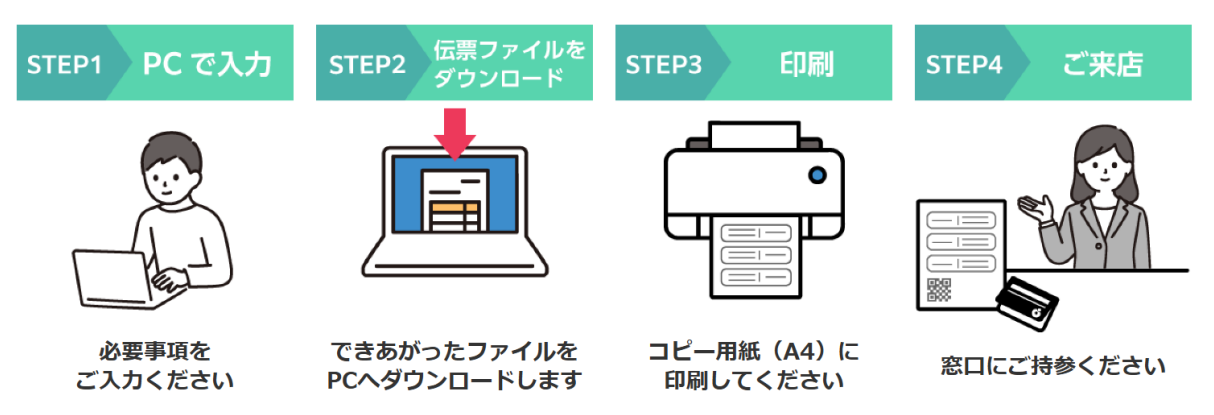

- 1. パソコンで本ツールにアクセスし、取引内容を入力してください。
- 2. 取引内容を入力後、PDF形式の伝票をお客さまのPCに保存してください。
- 3. 保存した伝票をA4サイズの白色のコピー用紙に白黒で印刷してください。
- 4. 印刷した伝票に署名、お届印を押印のうえ、窓口へご来店ください。
  ※本サービスは各種取引の手続きが完了するものではなく、
  手続きのためには当行窓口へのご来店が必要です。

# 1. Web伝票作成サービスにアクセスする

①大分銀行ホームページからWeb伝票作成サービスにアクセスしてください。
 Web検索でも該当ページにアクセス可能です。
 (検索キーワード例)大分銀行 伝票

▼大分銀行ホームページ

|              | t                                                                                                    | ナービスのご利用はこち                                                                    | 5                                               |   |
|--------------|----------------------------------------------------------------------------------------------------|--------------------------------------------------------------------------------|-------------------------------------------------|---|
|              |                                                                                                    | Web伝票作成サービス                                                                    |                                                 |   |
| 操作           | 乍マニュアルはこちら 🎽                                                                                                    |                                                                                | 操作方法動画はこちら                                      | ò |
| ▼ Web        | 云票作成サービス                                                                                                    | 確認事項ページ                                                                        |                                                 |   |
| 金融機関コード:0183 |                                                                                                    |                                                                                |                                                 | 1 |
|              | STEP1<br>確認事項<br>取引通                                                                                                   | STEP3           選択         取引情報の入力                                             | STEP4<br>取引内容の確認・完了                             |   |
|              | サービス利用にあたっての確認調                                                                                                    | 耳項                                                                             |                                                 |   |
|              | <ul> <li>・本サービスは当行ホームページから次の伝票</li> <li>・本サービスは伝票作成のデータ入力に利用いい</li> <li>・本サービスの利用をもって対象取引の取扱を</li> <li>取引種類</li> </ul> | 作成ができるサービスです。<br>ただけるものであり、手続きが完了するもので<br>約束するものではなく、依頼内容によっては取<br><b>対象取引</b> | <b>さございません。</b><br>及できない場合がございます。<br><b>対象者</b> |   |
|              | お預入れ(入金票)                                                                                                    | 普通預金・当座預金・貯蓄預金・<br>納税準備預金                                                      |                                                 | • |
|              | お引出し(払戻請求書)                                                                                                    | 普通預金・当座預金・貯蓄預金・<br>納税準備預金                                                      | 当行に口座を開設いただいている<br>法人・個人事業主・個人のお客さま             |   |
|              | 両替票                                                                                                    | 両替(円貨)                                                                         | _                                               |   |
|              | 税金・公共料金等払込票                                                                                                    | 税金・公共料金等の払込                                                                    | すべてのお客さま                                        |   |
|              | お振込(振込依頼書)                                                                                                    | 当行・他行あて振込                                                                      |                                                 |   |
|              | 総合振込(振込依頼書)                                                                                                    | 当行・他行あて振込                                                                      | 当行と総合振込契約を締結のお客さま                               |   |
|              | 給与・賞与振込(振込依頼書)                                                                                                    |                                                                                | 当行と給与振込契約を締結のお客さま                               |   |

#### ①確認事項ページで、サービスの利用に関する注意事項等を確認してください。

#### 注意事項

#### 窓口への提出について

- ・伝票印刷後、署名欄・押印欄に署名、押印のうえ、通帳とともに当行窓口に提出ください。
- ・複数枚の伝票が作成されるものにつきましては、1セットにまとめて当行窓口に提出ください。
- ・来店の際に入力済項目の修正が必要なことが判明した場合は、窓口で紙伝票の記入が必要です。
- ・印刷した伝票を手書き修正した場合は受付できません。

#### 伝票印刷について

- ・伝票印刷時、白色のコピー用紙(A4サイズ)を利用ください。裏紙に印刷された場合は受付できません。
- ・カラー印刷の必要はございません。
- ・印字が不鮮明、汚損した伝票等、QRコード※1を当行システムで読み取りできない場合は受付できないことがあります。 ※よくある読み取りできない事例・・・作成伝票のコピー利用、わら半紙への印刷 等
- ・伝票印刷時の設定については、<u>マニュアル</u>を参照ください。

※1 QRコードは、株式会社デンソーウェーブの登録商標です。

#### 保存データについて

- ・保存データの情報管理はお客さま自身で行ってください。
- ・保存した伝票データは本サービス画面にアップロードする場合のみ利用可能です。
- ・入力途中で、次の画面への遷移を3時間以上しなかった場合、最初の画面に戻ります。
   入力を一時中断される場合は、「取引内容の確認画面」からデータ保存を行ってください。
   データ入力を再開される場合は、「取引選択画面」のアップロードボタンから入力を再開してください。

#### 全銀データについて

- ・会計ソフトで作成した総合振込・給与(賞与)振込の全銀データを利用可能です。
- ・ファイルの拡張子は、txt、csvのいずれかとなります。
- ・出力された全銀データを直接書き換えると、正常にアップロードできない可能性があります。
- ・本システムで取り込みできる仕様の詳細は、こちらをご確認ください。

#### 操作マニュアル

操作マニュアルは、こちらから確認ください。

#### ②確認事項に同意のうえ、法人・個人のいずれかを選択してください。

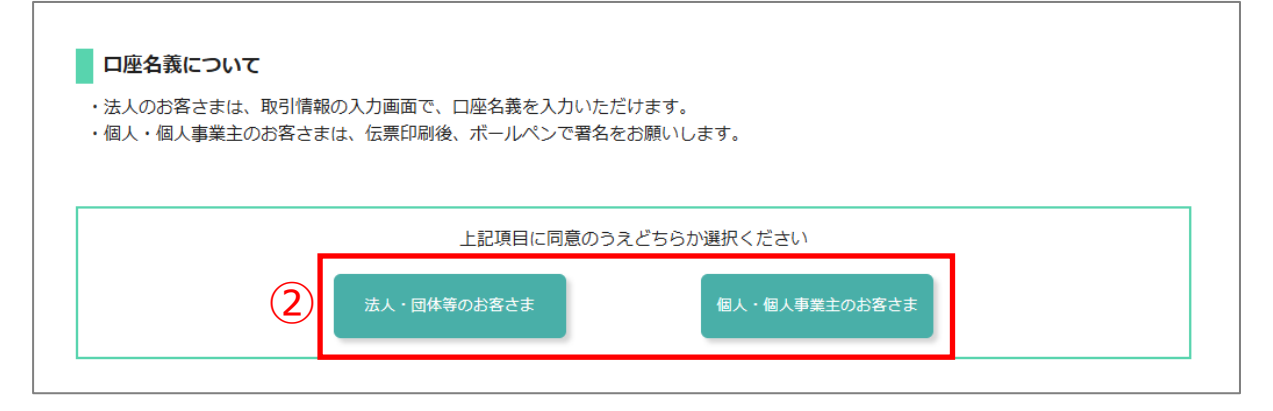

①取引メニューの中から、希望の取引を選択してください。

※1:確認事項ページで選択した法人・個人に関して

選択内容が画面右上に表示されます。

|             | 3             |                      |            |                        |                                   | <b>※1</b> | お客さまは法人を<br>選択されております |
|-------------|---------------|----------------------|------------|------------------------|-----------------------------------|-----------|-----------------------|
| STEP<br>確認事 | 1.            | <b>STEP2</b><br>取引選択 | STE<br>取引  | <b>P3</b><br>情報の入力     | STEP4<br>取引内容の                    | 確認・完了     |                       |
| <           | STEP1 確認事項に戻る | ブラウザの戻るボタ            | ンは利用できません。 |                        |                                   |           |                       |
| 取弓          | 選択            |                      |            |                        |                                   |           |                       |
| 1           | お預入れ          |                      | お引出し       |                        | お振込                               |           |                       |
|             | 税金・公共料金等      | 払込                   | 両替         |                        | 総合/絵与/賞与振込<br>(契約者のみ)             | <u>.</u>  |                       |
|             | ※2            | データを読み込む             | *3         | 会計ソフ<br>※ <u>全銀フ</u> ; | トのデータを読み込む<br><u>オーマット</u> に限ります。 |           |                       |

※2:本サービスでは入力した取引内容を保存することができます。
 保存した過去の作成データは
 [過去の取引データを読み込む]ボタンより取り込むことができます。
 ▶「11.過去の保存内容を取り込む」参照

- ※3:お客さまが会計ソフトで作成された全銀フォーマット形式の取引データは [会計ソフトのデータを読み込む]ボタンより取り込むことができます。
  - ▶「<u>12.会計ソフトの作成内容を取り込む</u>」参照

#### ①お客さまの口座番号や金額などの取引内容を入力してください。

| 大分金融機関 | / <b>: / i</b><br>→ | <b>大い。</b><br>(行    |                            |                                                                                                   |                                                                                          |                     | お客さまは法人<br>選択されておりま |
|--------|---------------------|---------------------|----------------------------|---------------------------------------------------------------------------------------------------|------------------------------------------------------------------------------------------|---------------------|---------------------|
|        | S<br>研              | <b>TEP1</b><br>崔認事項 |                            | STEP2<br>取引選択                                                                                     | <b>STEP3</b><br>取引情報の入力                                                                  | STEP4<br>取引内容の確認・完了 |                     |
|        | <                   | STEF                | 92取引選択に戻る<br>91確認事項に戻る     | ブラウザの戻るボタン                                                                                        | は利用できません。<br>変更される場合は、お手数ですがSTEP                                                         | コよりお願いします。          |                     |
|        | ة<br>• ٦            |                     | <b>1 (入金票)</b><br>ボタンをクリック | ?すると、お預入れ口座情報を<br>'け、手数対がわれる場合があ                                                                  | 1件追加することができます。<br>ります                                                                    |                     |                     |
| 1      |                     | TT C 1 1 0 16       | 支店名                        |                                                                                                   | します。<br>は検索してください ▼<br>入力して、表示候補を絞り込むことがで                                                | casy.               |                     |
|        |                     | 口座                  | 預金種目                       | <u>ک</u> ھ                                                                                        | ▼ □座番号 必                                                                                 | a<br>半角数字(2桁以上7桁以内) |                     |
|        | 1<br>件              | 19444               | おなまえ                       | <ul> <li>例:株式会社大分<br/>代表取締役</li> <li>全角かなカナ漢字・<br/>通帳の表紙と同じよ:</li> </ul>                          | 商事<br>大分 太郎<br>英教字 (3行以内、1行20文字以内)<br>らに入力ください。                                          |                     |                     |
|        | Ħ                   | 金額                  |                            | 必須<br>半角数字(10桁以内)                                                                                 | )                                                                                        |                     |                     |
|        |                     | カナ摘要                |                            | 半角カナ・英数字(:<br>※窓口でQRコードが<br>使用可能文字<br>7イウェオカキクウコサラスセリ۶チッラ<br>ABCDEFGHIJKLMNv<br>0123456789-/,¥(). | 14文字以内)<br>読み取れない場合は対応できませんの<br>けーヌネノハヒフヘホマミムメモヤコヨラリルロワヲン*。<br>ჂPQRSTUVWXYZ<br>「」 ※スペース可 | でご了承ください。           |                     |
| 2      | -                   | - 連                 | 続作成                        | 残り29                                                                                              | 9件追加作成可能です。                                                                              |                     | _                   |
|        |                     |                     | <                          | STEP2 取引選択に戻る                                                                                     | STEP4 取引内容の確認                                                                            | ・完了に進む >            |                     |
|        |                     |                     |                            | 株式会社大分銀行 登録金融<br>© 2024 TH                                                                        | 機関 九州財務局長(登金)第1号 日本証券業協<br>E OITA BANK, LTD. All rights reserved.                        | â                   |                     |

②[+連続作成]ボタンをクリックすることで

取引内容を最大30件まで続けて入力できます。

31件以上作成する場合は、伝票作成後、改めて伝票作成を行ってください。

# 4.1.取引内容を入力する(お預入れ)

③口座情報下の[複写]ボタンをクリックすると

一つ前で入力した口座情報が自動で複写されます。

連続で同じ口座情報を入力する場合に手間を省くことができます。

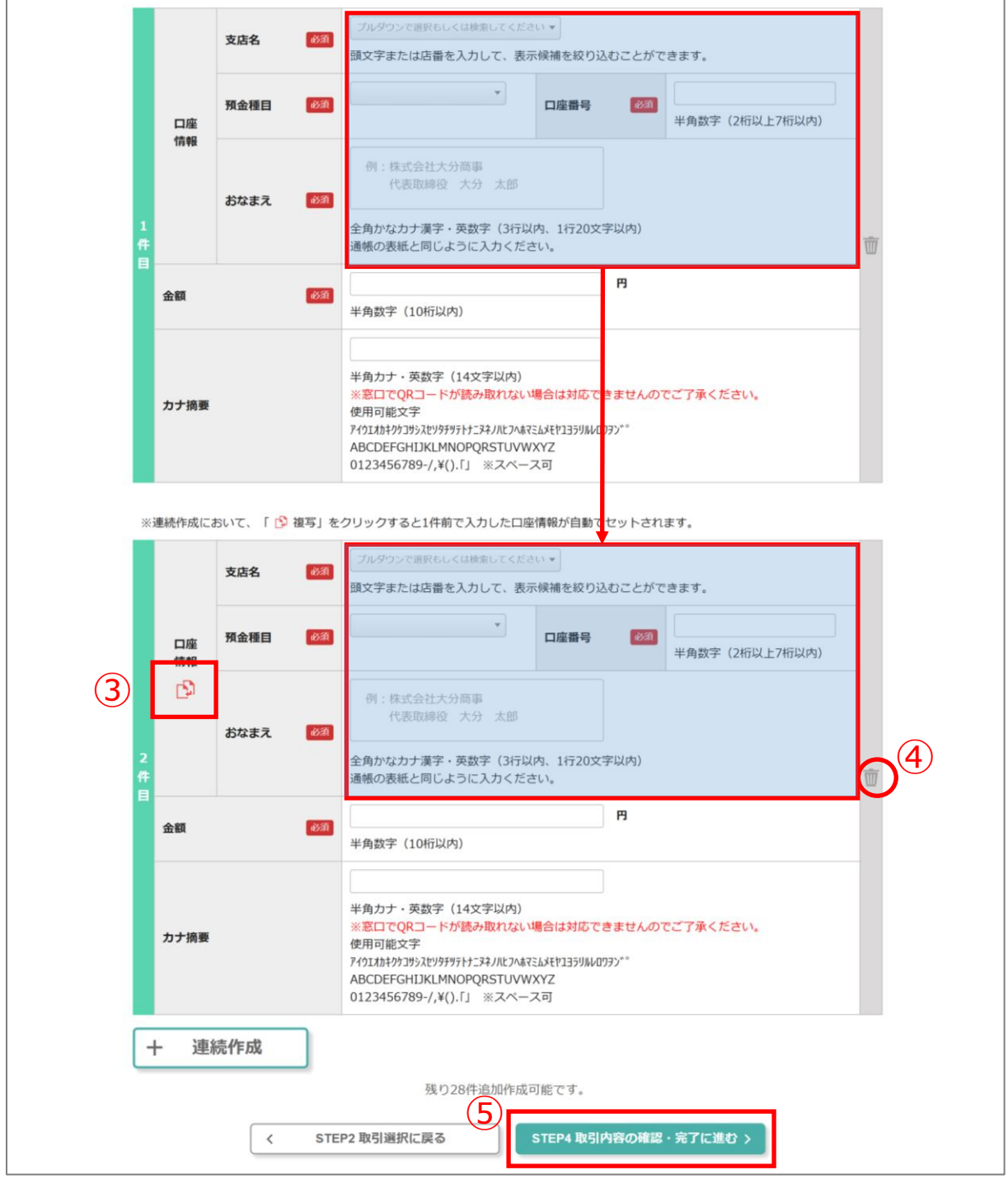

④取引内容を削除する場合は、[削除]ボタンをクリックしてください。

⑤入力が終わりましたら

#### ①お客さまの口座番号や金額などの取引内容を入力してください。

| <b>たか。</b><br>たか。<br>たか。<br>たか。<br>たか。<br>たか。<br>たか。<br>たか。<br>たか。 |                       |               |                       |           |                                                                                                    |                                                                 |                     |                     |   | お客さまは <b>法人</b> を<br>選択されております |
|--------------------------------------------------------------------|-----------------------|---------------|-----------------------|-----------|----------------------------------------------------------------------------------------------------|-----------------------------------------------------------------|---------------------|---------------------|---|--------------------------------|
|                                                                    | <ul> <li>有</li> </ul> | STEP1<br>確認事項 |                       | STE<br>取引 | E <b>P2</b><br> 選択                                                                                              | STEP3<br>取引情報の入力                                                |                     | STEP4<br>取引内容の確認・完了 |   |                                |
|                                                                    |                       | く STEP4 取引内   | 容の確認・完了に戻る<br>確認事項に戻る |           | ワザの戻るボタンは利用でき<br>1「個人」の選択を変更される                                                                                 | ません。<br>易合は、お手数です:                                              | がSTEP1より            | )お願いします。            |   |                                |
|                                                                    | -                     | お引出し          | (払戻請求                 |           |                                                                                                    |                                                                 |                     |                     |   |                                |
|                                                                    | . 1                   | 「連続作成」オ       | ボタンをクリックマ             | すると、おき    | 別出し口座情報を1件追加す                                                                                                   | ることができます。                                                       |                     |                     | _ |                                |
|                                                                    |                       |               | 支店名                   | 必須        | ブルダウンで選択もしくは検索<br>頭文字または店番を入力し                                                                                  | してください ▼<br>」て、表示候補を絞り                                          | )込むことが <sup>-</sup> | できます。               |   |                                |
|                                                                    |                       | 口应            | 預金種目                  | 必須        |                                                                                                    | ▼口座番号                                                           | 必須                  | 半角数字(2桁以上7桁以内)      |   |                                |
|                                                                    |                       | 情報            | おなまえ                  | 必須        | 例:株式会社大分商事<br>代表取締役 大分                                                                                          | 太郎                                                              |                     |                     |   |                                |
|                                                                    |                       |               |                       |           | 全角かなカナ漢字・英数3<br>通帳の表紙と同じように7<br>当座預金の代理人届出先で                                                                    | * (3行以内、1行20)<br>、カください。<br>*代理人がお引出しす                          | 文字以内)<br>「る場合は、 (   | 代理人届出名を入力ください。      |   |                                |
|                                                                    | 1<br>/2±              | 金額            |                       | 必須        | 半角数字(10桁以内)                                                                                                    |                                                                 | 円                   |                     |   |                                |
|                                                                    | E                     | カナ摘要          |                       |           | 半角カナ・英数字(14文:<br>※窓口でQRコードが読み<br>使用可能文字<br>アイウエねキークゥコラン&りタテヤンラがたコス<br>ABCDEFCHIJKLMNOPQf<br>0123456789-/,¥(),「」 | P以内)<br>取れない場合は対応<br>KJ/L7vk7sLs/Ef135J/J<br>STUVWXYZ<br>※スペース可 | できませんの<br>レロワヲン*°   | ってご了承ください。          |   |                                |
|                                                                    |                       | お取引内容         |                       | 必須        | <ul> <li>現金のお引出し</li> <li>お振替(同一名義に限<br/>※お引出し口座が当路</li> <li>お振込・税金の払込</li> </ul>                               | ります)<br>預金の場合はご利用                                               | <b>う</b> できません。     | ,                   |   |                                |
|                                                                    |                       | 金種指定          |                       | øa        | <ul> <li>金種指定しない</li> <li>金種指定する(希望相応)</li> </ul>                                                               | 数に応じて所定の手                                                       | 三数料が必要              | となります)              |   |                                |
| 2                                                                  | [-                    | 十 連続          | 能作成                   |           |                                                                                                    |                                                                 |                     |                     | _ |                                |
|                                                                    |                       |               | < STEP4               | 4 取引内容    | 残り28件追加作<br>の確認・完了に戻る                                                                                           | <sub>死可能です。</sub><br>STEP4_取引内容                                 | の確認・完               | <b>了に進む &gt;</b>    |   |                                |
|                                                                    |                       |               |                       | 株式会社      | 大分銀行 登録金融機関 九州期<br>© 2024 THE OITA BANK, L                                                                      | 高局長(登金)第1号 日本<br>D. All rights reserved.                        | 証券業協会               |                     |   |                                |

②[+連続作成]ボタンをクリックすることで

取引内容を最大30件まで続けて入力できます。

31件以上作成する場合は、伝票作成後、改めて伝票作成を行ってください。

# 4.2.取引内容を入力する(お引出し)

③口座情報下の[複写]ボタンをクリックすると

一つ前で入力した口座情報が自動で複写されます。

連続で同じ口座情報を入力する場合に手間を省くことができます。

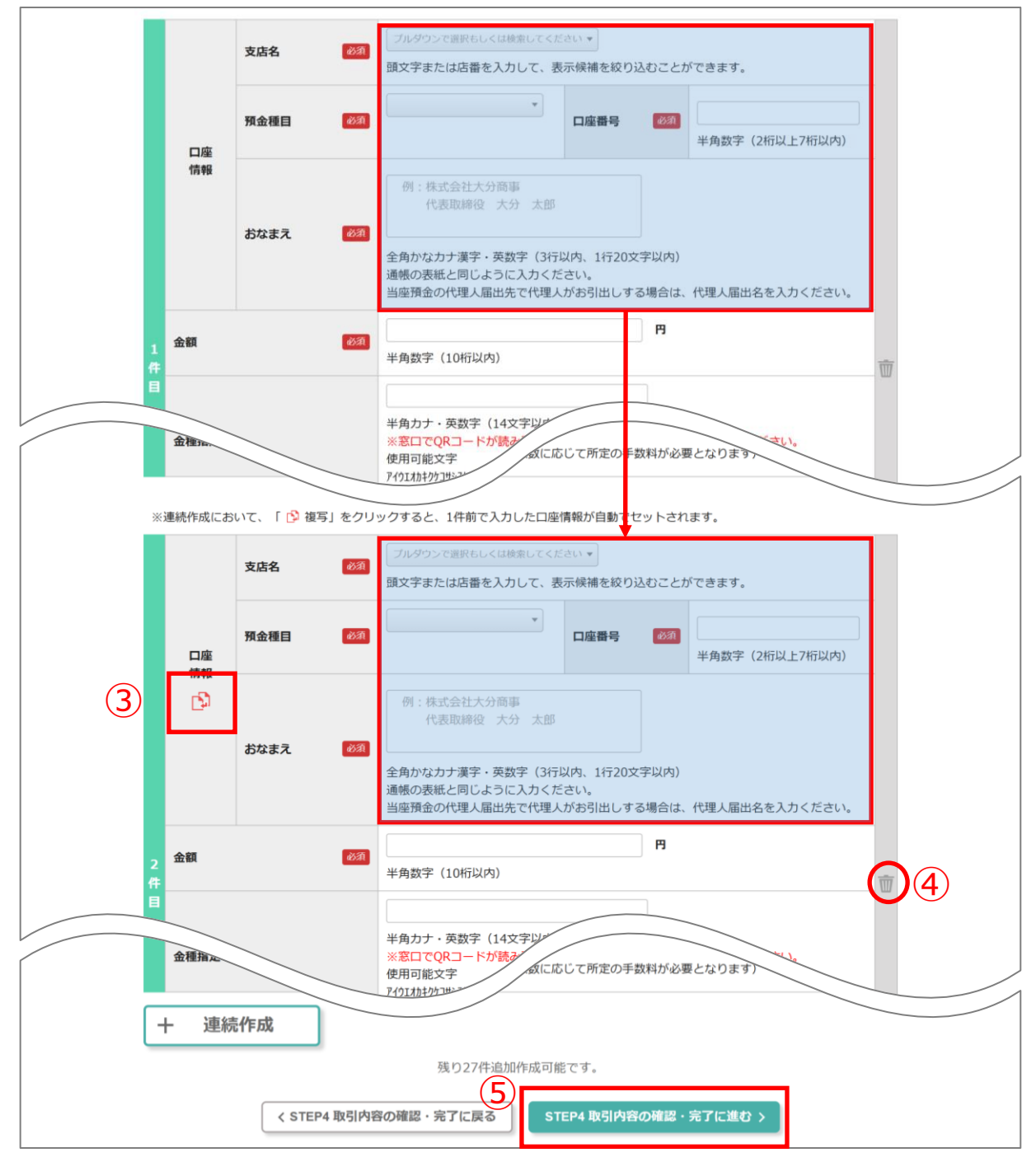

④取引内容を削除する場合は、[削除]ボタンをクリックしてください。

⑤入力が終わりましたら

#### ①お客さまの口座番号や金額などの取引内容を入力してください。

|   | <b>〕銀行</b><br>□_下:0183               |                        |                                  |               |                                           |              |                     | お客さまは法人を<br>選択されております |
|---|--------------------------------------|------------------------|----------------------------------|---------------|-------------------------------------------|--------------|---------------------|-----------------------|
|   | STEP1<br>確認事業                        | 1                      | STEP2<br>取引選択                    |               | STEP3<br>取引情報の                            | לגע          | STEP4<br>取引内容の確認・完了 |                       |
|   | hithirdas                            | 、<br>STED2 预引资拍:- 巨大   | ブラウザの戻ろボタンは新                     | 11日で:         | きません。                                     |              |                     |                       |
|   |                                      | STEP2 取り度がに戻る          | 「法人」「個人」の選択を変現                   |               | こるとれる。<br>る場合は、お手数                        | ですがSTEP1よりおM | 頼いします。              |                       |
|   | 而巷                                   | Б                      |                                  |               |                                           |              |                     |                       |
|   | 一一一一一一一一一一一一一一一一一一一一一一一一一一一一一一一一一一一一 | <b>」</b><br>に広じて所定の手数約 | しが必要となります                        |               |                                           |              |                     |                       |
|   | 依頼日(                                 | 来店日) 必須                | 年月日[                             | <b></b>       |                                           |              |                     | 1                     |
|   | おなまえ                                 | 必須                     | 例:株式会社大分商事<br>代表取締役 大分 太         | 郎             |                                           |              |                     |                       |
|   |                                      |                        | 全角かな力ナ漢字・英数字(3                   | 行以内           | 9、1行20                                    |              |                     |                       |
|   | 5千円                                  |                        | 例:0971234567                     |               | A                                         | 枚            |                     |                       |
|   | 2千円                                  |                        | 半角数字(11桁以内、ハイフ                   | <b>/</b>      | 10円                                       | 枚            |                     |                       |
|   | 千円                                   |                        | х o                              | 円             | 5円                                        | 枚            | 0 円                 |                       |
|   | 500円                                 |                        | \$ O                             | 円             | 1円                                        | 枚            | 0 円                 |                       |
|   |                                      |                        |                                  |               | 合計枚数                                      |              | 0 枚                 |                       |
|   |                                      |                        |                                  |               | 合計金額                                      |              | 0 円                 |                       |
|   | 希望会                                  | 全種                     |                                  |               |                                           |              |                     |                       |
|   | 1万円                                  |                        | 枚 0                              | 円             | 100円                                      | 枚            | 0 円                 |                       |
|   | 5千円                                  |                        | 枚 0                              | 円             | 50円                                       | 枚            | 0 円                 |                       |
|   | 2千円                                  |                        | 枚 0                              | 円             | 10円                                       | 枚            | 0 円                 |                       |
|   | 千円                                   |                        | 枚 0                              | 円             | 5円                                        | 枚            | 0 円                 |                       |
|   | 500円                                 |                        | 枚 0                              | 円             | 1円                                        | 枚            | 0 円                 |                       |
|   | 新札を                                  | 希望する                   | 1万円 05千円 02千円 0                  | )千円           |                                           |              |                     |                       |
| L |                                      |                        |                                  |               | 合計枚数                                      |              | 0 枚                 | J                     |
|   |                                      |                        |                                  |               | 合計金額                                      |              | 0 円                 |                       |
|   |                                      |                        | T <del>R</del> Io o o (4         | 100           | 手数料(自                                     | 動計算)         | 330 円               |                       |
|   |                                      | <                      | 残り29件<br>STEP2取引選択に戻る            | 2             | FD& 可能です。<br>STEP4 取弓                     | 旧内容の確認・完了に   | 進む >                |                       |
|   |                                      |                        | 株式会社大分銀行 登録金融機関<br>© 2024 THE OF | 九州<br>TA BANK | 財務局長(登金)第1号<br>, LTD. All rights reserved | 日本証券業協会      |                     |                       |

②入力が終わりましたら

#### ①依頼日、納付金額、お引出し口座情報などの取引内容を入力してください。

| STEP1<br>確認事項                                                                                          | STEP2<br>取引選択                                                                       | STEP3<br>取引情報の入力                                                        | STEP4<br>取引内容の確認・完了 |
|----------------------------------------------------------------------------------------------------|-------------------------------------------------------------------------------------|-------------------------------------------------------------------------|---------------------|
|                                                                                                    |                                                                                     |                                                                         |                     |
| く STEP2 取引選択に                                                                                          | こ戻る フラウザの戻るボタンは利,                                                                   | 用できません。                                                                 |                     |
| く STEP1 確認事項(                                                                                          | □□□□□□□□□□□□□□□□□□□□□□□□□□□□□□□□□□□□□                                               | される場合は、お手数ですかSTEP1                                                      | よりお願いします。           |
| 税金・公共料                                                                                                 | 金等払込票                                                                               |                                                                         |                     |
|                                                                                                    |                                                                                     |                                                                         |                     |
| 依頼日(来店日)                                                                                               | ▶ 年月日<br>● 第                                                                        | 1                                                                       |                     |
|                                                                                                    | 例:株式会社大分商事                                                                          |                                                                         |                     |
| おなまえ                                                                                                   | 代表取締役大分太郎                                                                           | 3                                                                       |                     |
|                                                                                                    | 全角かなカナ漢字・英数字(34                                                                     |                                                                         |                     |
|                                                                                                    | 預金口座からのお引出しの場合                                                                      | 、通帳の表紙と同じように入力して                                                        | ください。               |
| 電話番号                                                                                                   | <b>必須</b> 例:0971234567                                                              |                                                                         |                     |
|                                                                                                    | 半角数字(11桁以内、八イフン                                                                     | かし)<br>                                                                 |                     |
| 納付金額                                                                                                   | 必須<br>半色物字 (105以内)                                                                  | Ю                                                                       |                     |
|                                                                                                    |                                                                                     |                                                                         |                     |
| お引出し口座情                                                                                                | 報(現金でお支払いの提合は入                                                                      | カ不要です。)                                                                 |                     |
|                                                                                                    | と同一口座に限ります。                                                                         |                                                                         |                     |
| <ul> <li>・お引出し口座は依頼人</li> </ul>                                                                        | きすえ担今け 別途おさい 田仁亜ホルボ                                                                 | が必要です。                                                                  |                     |
| <ul> <li>・お引出し口座は依頼人</li> <li>・依頼人と口座名義が相</li> <li>・当座預金は取引店のみ</li> </ul>                              | 唑ッ~っっし、か应のう出しHits示のYFM<br>の取扱いとなります。                                                | 15 (C) SC ( ) 8                                                         |                     |
| <ul> <li>・お引出し口座は依頼人</li> <li>・依頼人と口座名義が相</li> <li>・当座預金は取引店のみ</li> </ul>                              | は、からしは、からなつつ」出しけれて示のパドかの取扱いとなります。                                                   | ださい マ                                                                   |                     |
| <ul> <li>・お引出し口座は依頼人</li> <li>・依頼人と口座名義が相</li> <li>・当座預金は取引店のみ</li> <li>・ 支店名</li> </ul>               | (生) ショーローム、加速のつ1回し/HIG系の/FM<br>の取扱いとなります。<br>ブルダウンで選択もしくは検索してく<br>頭文字または店番を入力して、    | ださい <b>▼</b><br>表示候補を絞り込むことができます                                        | •                   |
| <ul> <li>・お引出し口座は依頼人</li> <li>・ な頼人と口座名義が相、</li> <li>・ 当座預金は取引店のみ・</li> <li> <b>支店名</b> </li> </ul>    | 生 す マ 考 日は、 か 風の つ 1 田 し H 1 広 売 の T F M の 取扱い と な り ま す。                           | ださい ▼<br>表示候補を絞り込むことができます                                               | •                   |
| <ul> <li>・お引出し口座は依頼人</li> <li>・依頼人と口座名義が相</li> <li>・当座預金は取引店のみ</li> <li>支店名</li> <li>預金種目</li> </ul>   | 生 > 2 香 日は、 加速のつ1回し/HI広亮の7FM の取扱いとなります。                                             | <sup>ださい</sup> ▼<br>表示候補を絞り込むことができます<br><b>□座番号</b><br>半角数字 (2          | 。<br>桥以上7桁以内)       |
| <ul> <li>・お引出し口座は依頼人</li> <li>・依頼人と口座名義が相、</li> <li>・当座預金は取引店のみ</li> <li>支店名</li> <li>預金種目</li> </ul>  | とする場合は、加速のつに口しれ広売の76か<br>の取扱いとなります。<br>ブルダウンで選択もしくは検索してく<br>頭文字または店番を入力して、<br>残り29件 | ださい ▼<br>表示候補を絞り込むことができます<br><b>□座番号</b><br>単角数字(2<br><u>自</u> 如作成可能です。 | 。<br>               |
| <ul> <li>・お引出し口座は依頼人</li> <li>・ な頼人と口座名義が相</li> <li>・ 当座預金は取引店のみ</li> <li>支店名</li> <li>預金種目</li> </ul> | 生 マ 3 場合は、 が 底の つ に し け い 広 税 の 取扱い となります。                                          | ださい ▼<br>表示候補を絞り込むことができます<br>ロ座番号<br>単角数字(2<br>自如作成可能です。<br>2           | 。<br>桁以上7桁以内)       |

②入力が終わりましたら

# 4.5. 取引内容を入力する(お振込)

### ①受取人情報、依頼人情報、お引出し口座情報などの取引内容を

入力してください。

|     | ♪までしたい。<br>う銀行<br>□-F:0183                                          |                                                                                          | お客さまは法人を<br>選択されております |
|-----|---------------------------------------------------------------------|------------------------------------------------------------------------------------------|-----------------------|
|     | <b>STEP1</b><br>確認事項                                                | STEP2         STEP3         STEP4           取引講択         取引情報の入力         取引内容の確認・完了      |                       |
|     | く STEP2 取引選択に戻る                                                     | ブラウザの戻るボタンは利用できません。                                                                      |                       |
|     | STEP1 確認事項に戻る                                                       | 「法人」「個人」の選択を変更される場合は、お手数ですがSTEP1よりお願いします。                                                |                       |
|     | お振込(振込依頼                                                            | 書)                                                                                       |                       |
|     | 後日、資金返却を受けた場合や内<br>災害・事変等のやむをえない事由                                  | 容変更等の必要が生じた場合、所定の手数料を負担いただくことがあります。<br>aにより生じた損害については、当行は原則として責任を負いません。                  |                       |
| (I) | 依頼日(来店日) 必須                                                         | 年月日🎬                                                                                     |                       |
|     | 受取人情報                                                               |                                                                                          |                       |
|     | 金融機関名                                                               | ブルダウンで選択もしくは検索してください                                                                     |                       |
|     |                                                                     | 頭文字を入力して、表示候補を絞り」                                                                        |                       |
|     |                                                                     | の表紙と同じように入力ください。                                                                         |                       |
|     | 電話番号 必須                                                             | 177                                                                                      |                       |
|     |                                                                     | 〒 例:8700021                                                                              |                       |
|     |                                                                     | 半角数字(7桁、ハイフンなし)                                                                          |                       |
|     | 住所 必須                                                               | 都迫府県                                                                                     |                       |
|     |                                                                     | ※市区町村以降の住所(地番、マンション、アパート名)を入力ください。<br>(30文字以内、入力できる範囲で構いません。)                            |                       |
|     | お引出し口座情報(現<br>・お引出し口座は依頼人と同一口<br>・依頼人と口座名義が相違する場<br>・当座預金は取引店のみの取扱い | 金でお支払いの場合は入力不要です。)<br>座に限ります。<br>合は、別途お引出し用伝票の作成が必要です。<br>となります。                         |                       |
|     | 支店名                                                                 | プルダウンで選択もしくは検索してください ▼<br>頭文字または店番を入力して、表示候補を絞り込むことができます。                                |                       |
|     | 預金種目                                                                | ▲ 口座番号 半角数字(2桁以上7桁以内)                                                                    |                       |
| L   |                                                                     | 残り29件追加作成可能です。                                                                           | 1                     |
|     | <                                                                   | STEP2 取引選択に戻る STEP4 取引内容の確認・完了に進む >                                                      |                       |
|     |                                                                     |                                                                                          |                       |
|     |                                                                     | 株式会社大分銀行 登録金融機關 九州財務局員(登金)第1号 日本証券業協会<br>◎ 2024 THE OITA BANK, LTD. All rights reserved. |                       |

②入力が終わりましたら

# 4.6.取引内容を入力する(総合・給与・賞与振込)

#### ①受取人情報や金額などの取引内容を入力してください。

|   | <b>設行</b><br>-ド:0183 |                                        |                              |                                                               |                                               |                       | 35<br>選      | 客さまは法<br>択されており |
|---|----------------------|----------------------------------------|------------------------------|---------------------------------------------------------------|-----------------------------------------------|-----------------------|--------------|-----------------|
|   | STEP1<br>確認車T        | ē                                      | $\left\langle \right\rangle$ | STEP2<br>取引選択                                                 | STEP3<br>取引情報の入力                              | STEP4<br>取引内容の確       | 認・空了         |                 |
|   | http:///             | ~                                      |                              |                                                               |                                               | AK 318 316 20 10      | CDICA JU J   |                 |
| l | <                    | STEP2 取引選択に戻る                          | _7                           | ラウザの戻るボタンは利用で                                                 | できません。                                        |                       |              |                 |
| L | <                    | STEP1 確認事項に戻る                          | F2                           | 去人」「個人」の選択を変更され                                               | 1る場合は、お手数ですがSTE                               | EP1よりお願いします。          |              |                 |
|   | 総合                   | 振込/給与振込                                | 2/賞                          | <b>运振</b> 込                                                   |                                               |                       |              |                 |
|   | 入力途中<br>入力を一<br>データ入 | で、次の画面への遷移<br>時中断される場合は、<br>力を再開される場合は | を3時間<br>次の画面<br>t、「取引        | 以上しなかった場合、最初の<br>面(取引内容の確認)へ進み<br>  選択画面」の「過去の取引!             | D画面に戻ります。<br>データ保存を行ってください。<br>データを読み込む」ボタンかり | 。<br>ら入力を再開してください。    |              |                 |
|   | 振込和                  | 重類                                     |                              |                                                               |                                               |                       |              |                 |
|   |                      |                                        | () 総                         | 洽                                                             |                                               |                       |              |                 |
|   | 振込種類                 | <b>資</b> 必須                            |                              | 5                                                             |                                               |                       |              |                 |
|   | ※不明な                 | Jan                                    |                              | 与                                                             | 電話番号 🜌                                        | 半角数字                  |              |                 |
|   | お問合せ                 | ください                                   | <u> </u>                     | 年月日四                                                          |                                               | THEAT (II)            |              |                 |
|   | 受取。                  | 人情報                                    |                              |                                                               |                                               |                       |              |                 |
|   | 「振込タ                 | 5追加」 ボタンをクリ                            | シクする                         | ると、受取人情報を1件追加                                                 | 1することができます。                                   |                       |              |                 |
|   | ŧE                   | 金融機関名                                  | 必須                           | プルダウンで選択もしくは検索し                                               | してください                                        | T                     |              |                 |
|   | 込                    |                                        |                              | 頭又子を入力して、表示候                                                  | 伸を絞り込むことかできます。                                | •                     |              |                 |
|   | 无                    | 支店名                                    | 必須                           | <ul> <li>ブルタワン Cuarted くは検索し</li> <li>頭文字または店番を入力し</li> </ul> | ってくたさい<br>て、表示候補を絞り込むこと;                      | ができます。                |              |                 |
|   |                      |                                        |                              |                                                               |                                               |                       |              |                 |
|   |                      | 預金種目                                   | 必須                           |                                                               | 口座番号 🍱                                        | 半角数字(2桁以上7桁           | 词以内)         |                 |
|   | 1                    |                                        |                              | 例: カ)オオイタシヨウジ                                                 |                                               |                       |              |                 |
|   | 受取                   |                                        |                              | 半角カナ英数字(30文字以<br>姓と名の間に1マス空白をフ                                | 内、使用可能文字は <u>こちら</u> )<br>しれてください。            |                       |              |                 |
|   | ٦.<br>۲              | 受取人名(カナ)                               | 必須                           | 法人略語および営業所略語<br>また、法人の場合は代表者                                  | はカッコを付して使用してく;<br>の入力は不要です。                   | ださい。(法人略語一覧は <u>、</u> | <u>156</u> ) |                 |
|   |                      |                                        |                              | (入力例)<br>株式会社大分商事                                             | → b)オオイタシヨウジ                                  |                       |              |                 |
|   |                      |                                        |                              | 大分商事株式会社<br>大分商事有限会社別府営                                       | → オオイタショウジ(カ<br>業所 → オオイタショウジ(ユ)ベツフ°          | (I1                   |              |                 |
|   | _                    |                                        |                              | 大銀 太郎                                                         | → 9°1‡°>909                                   |                       |              |                 |
|   | 振込                   | 金額                                     | 必須                           | 半角数字(10桁以内)                                                   | <ul><li>ウ 手数料</li><li>(自動計算)</li></ul>        |                       | 円            |                 |
| Ļ |                      |                                        |                              |                                                               |                                               |                       |              |                 |
| l | + 1                  | 辰込先追加                                  | ∫ □ ₹                        | ≦数料を印字しない場合は、                                                 | チェックを入れてください                                  | ).                    |              |                 |
|   | #D                   |                                        |                              |                                                               |                                               |                       |              |                 |
| 1 | 件日~1<br>振込件数         | 5件目<br>数小計                             |                              | 1件 振込金額小計                                                     | 0円 振                                          | <b>込手数料小計</b>         | 0円           |                 |
|   |                      |                                        |                              | 残り449件追加                                                      | 加作成可能です。                                      |                       |              |                 |
|   |                      |                                        |                              |                                                               |                                               |                       |              |                 |
|   |                      | <                                      | STEP                         | 2 取り選択に戻る                                                     | STEP4 取引内容の確                                  | 認・完了に進む >             |              |                 |
|   |                      |                                        | #=                           | 「会社大分銀行 登録全融換期 ヵ」                                             | 川財務局長/奈全)第1号 日本証券業                            | 拉会                    |              |                 |

# 4.6.取引内容を入力する(総合・給与・賞与振込)

②[+振込先追加]ボタンをクリックすると、振込先を1件ずつ追加できます。

|        | 「振込务   | 追加」ボタンをクリックする | ると、受取人情報を1件追加することができます。<br>ブルダウンで選択もしくは検索してください、                                                                                                    |
|--------|--------|---------------|----------------------------------------------------------------------------------------------------|
|        | 振<br>込 | 金融機関名         | 頭文字を入力して、表示候補を絞り込むことができます。                                                                                                    |
|        | 先      | 支店名 🜌         | ブルダウンで選択もしくは検索してください<br>頭文字または店番を入力して、表示候補を絞り込むことができます。                                                                                                    |
|        |        | 預金種目          | <ul> <li>         ・         ・         ・</li></ul>                                                                                                    |
| 1<br>4 | 受取人    | 受取人名(力ナ) 🜌    | <ul> <li>例: カ)オオイタショウジ</li> <li>半角カナ英数字(30文字以内、使用可能文字は<u>こちら</u>)</li> <li>姓と名の間に1マス空白を入れてください。</li> <li>法人略語および営業所略語はカッコを付して使用してください。(法人略語一覧は<u>こちら</u>)</li> <li>また、法人の場合は代表者の入力は不要です。</li> <li>(入力例)</li> <li>株式会社大分商事 → カ)オオイタショウジ(</li> <li>大分商事株式会社 → カオイタショウジ(1)</li> <li>大分商事有限会社別府営業所 → オオイタショウジ(1)</li> <li>大銀 太郎 → g<sup>*</sup>(4<sup>*</sup>) タロ)</li> </ul> |
|        | 振込     | 金額 必須         | 円         手数料           半角数字(10桁以内)         (自動計算)                                                                                                    |
| 2      | + #    | 辰込先追加         | 手数料を印字しない場合は、チェックを入れてください。                                                                                                    |

③ 振込先は15件ずつで最大伝票30枚450件分の伝票が作成できますが、

入力画面は15件ごとに新しく切り替わります。

振込先が16件以上ある場合、

[+振込先追加」ボタンをクリックすると、案内が表示されます。

[OK]ボタンをクリックすると、追加入力画面が表示されますので、

引き続き16件目以降の振込先情報を入力してください。

| 15<br>件 受 預金相<br>目 取<br>人 受取人 |                 | w.stg.oitabank-webdenp<br>先を追加する画面に切り替わりま<br>画面に進むと振込先は1件以上0<br>先追加が不要な目本のであり | yo.jp の内容<br>t。以下に注意ください。<br>かんかが必要です。<br>4 取引内容の確認・完了に進<br>マニアニービッグイン                                                                                                    | ຄຸມ         | <b></b> | お客さまは法人を<br><sup>選択されております</sup> |
|-------------------------------|-----------------|-------------------------------------------------------------------------------|----------------------------------------------------------------------------------------------------|-------------|---------|----------------------------------|
| 振込金額<br>十 振込先                 | 239<br>追加 ① 手数料 | を印字しない場合は、う                                                                   | ・         ・         ・         ・         ・         ・         ・         ・         ・         ・         ・         ・         ・         ・         ・         ・         ・         ・         ・         ・         ・         ・         ・         ・         ・         ・         ・         ・         ・         ・         ・         ・         ・         ・         ・         ・         ・         ・         ・         ・         ・         ・         ・         ・         ・         ・         ・         ・         ・         ・         ・         ・         ・         ・         ・         ・         ・         ・         ・         ・         ・         ・         ・         ・         ・         ・         ・         ・         ・         ・         ・         ・         ・         ・         ・         ・         ・         ・         ・         ・         ・         ・         ・         ・         ・         ・         ・         ・         ・         ・         ・         ・         ・         ・         ・         ・         ・         ・         ・         ・         ・         ・         ・         ・         ・         ・         ・ | າງຊາມ       | огл     |                                  |
| 振込件数小計                        | 15件             | 振込金額小計                                                                        | 0円                                                                                                    | 振込手数料小計     | 0円      |                                  |
|                               |                 | 残り435件追加(                                                                     | 乍成可能です。                                                                                                    |             |         | 1                                |
|                               | く STEP2 取引      | 選択に戻る                                                                         | STEP4 取引内容の                                                                                                    | D確認・完了に進む > |         |                                  |
|                               | 株式会社ス           | 大分銀行 登録金融機関 九州則<br>© 2024 THE OITA BANK,                                      | 務局長(登金)第1号 日本証<br>.TD. All rights reserved.                                                                                                    | 券業協会        |         |                                  |

#### ④振込先を削除する場合は、[削除]ボタンをクリックしてください。

|             | W 10   | 全動機関々       | <b>※</b> 須 | ブルダウンで選択もしくは検索してください                                                                                                    |
|-------------|--------|-------------|------------|----------------------------------------------------------------------------------------------------|
|             | 振込     | 立 赋 (残)为 (口 | (Crist     | 頭文字を入力して、表示候補を絞り込むことができます。                                                                                                    |
|             | 先      | 支店名         | 必須         | ブルダウンで選択もしくは検索してください                                                                                                    |
|             |        |             |            | 頭文字または店番を入力して、表示候補を絞り込むことができます。                                                                                                    |
|             |        | 預金種目        | 必須         | <ul> <li>         ・         ・         ・</li></ul>                                                                                                    |
| 1           |        |             |            | <i>例</i> : カ)オオイタシヨウジ                                                                                                    |
| 件目          | 受取人    | 受取人名(力ナ)    | 必須         | 半角カナ英数字(30文字以内、使用可能文字は <u>こちら</u> )<br>姓と名の間に1マス空白を入れてください。<br>法人略語および営業所略語はカッコを付して使用してください。(法人略語一覧は <u>こちら</u> )<br>また、法人の場合は代表者の入力は不要です。<br>(入力例)<br>株式会社大分商事 → カ)材イ9シ3ウシ°<br>大分商事株式会社 → 材イ9シ3ウシ°(カ)<br>大分商事有限会社別府営業所 → オオイ9シ3ウシ°(1) <sup>×</sup> ツ7°(1/<br>大銀 太郎 → 9°(4°) タロ0 |
|             | 振込     | 金額          | 必須         | 円         手数料         円           半角数字(10桁以内)         (自動計算)         円                                                                                                    |
|             | 振      | 金融機関名       | 必須         | プルダウンで選択もしくは検索してください                                                                                                    |
|             | 先      | 支店名         | 必須         | ブルダウンで選択もしくは検索してください・                                                                                                    |
| 2<br>件<br>目 | 受<br>取 | 預金種目        | 必須         |                                                                                                    |
|             | ٨      | 受取人名(カナ)    | 必須         | 例: カ)オオイタシヨウジ                                                                                                    |
|             | 振込     | 金額          | 必須         | 円     手数料<br>(自動計算)     0円                                                                                                    |
| -           | - 1    | 辰込先追加       | ) 🗆        | 手数料を印字しない場合は、チェックを入れてください。                                                                                                    |
| 1件          | ∃~1!   | 5件目         |            |                                                                                                    |
| 振           | 心行著    | 75/1/8T     |            | 211 <b>旗込並額小計</b> 0円 <b>振込手数科小計</b> 0円                                                                                                    |
|             |        |             |            | 残り448件追加作成可能です。                                                                                                    |
|             |        | <           | STEP       | P2取引選択に戻る STEP4取引内容の確認・完了に進む >                                                                                                    |

⑤入力が終わりましたら

# 5.入力内容を確認/修正する

内容に間違いがないか確認してください。
 窓口で入力済項目の修正はできません。
 修正が生じた場合は窓口で紙伝票の記入が必要です。

②修正する場合は、[修正]ボタンをクリックしてください。

削除する場合は、[削除]ボタンをクリックしてください。

|              | <b>行丁</b><br>0183               |                                                        |                                       |                                          |                              |                               |                 |      | 選択されておりま |
|--------------|---------------------------------|--------------------------------------------------------|---------------------------------------|------------------------------------------|------------------------------|-------------------------------|-----------------|------|----------|
| ST<br>確      | <b>TEP1</b><br>認事項              |                                                        | STEP2<br>取引選択                         |                                          | STEP3<br>取引情報の               | )入力                           | STEP4<br>取引内容の確 | 認・完了 |          |
|              |                                 |                                                        |                                       |                                          |                              |                               |                 |      |          |
| <            | ST                              | TEP1 確認事項に戻                                            | る 「法人」「個」                             | しの選択を変更され                                | る場合は、お手数                     | えですかSTEP1より                   | )お願いします。        |      |          |
| 取            | 。引内                             | 国容の確認                                                  | l                                     |                                          |                              |                               |                 |      |          |
|              | 取引伝<br>内容に<br>入力情<br>総合振<br>残り件 | 票は最大30件ま<br>変更がある場合:<br>録を削除したい<br>込/給与振込/<br>数は24件です。 | で作成可能です。<br>または前回保存内容を再<br>場合は、「      | 利用する場合は、「 /<br>タンにて削除してくだ<br>合は、「 / 修正」ホ | ・修正」 ボタンか<br>さい。<br>タンから入力画面 | ら入力画面に進み修<br>に進み削除してくだ        | 正できます。<br>さい。   |      |          |
| お            | <b>預入</b> :                     | れ(1件)                                                  |                                       |                                          |                              |                               |                 |      |          |
| $\checkmark$ |                                 | 支店名                                                    | 本店営業部                                 | 預金種目                                     | 普通                           | 口座番号                          | 1234567         |      |          |
|              | 隆積報                             | おなまえ                                                   | 株式会社大分商事<br>大分 太郎                     |                                          |                              |                               |                 | ✓ 修正 |          |
|              | 金額                              |                                                        | 100,000 円                             |                                          | カナ摘要                         |                               |                 |      |          |
|              | データイ                            | 保存日時: 2025/                                            | 01/20 15:48                           |                                          |                              |                               |                 |      |          |
| お            | <b>浔出</b>                       | し(1件)                                                  |                                       |                                          |                              |                               |                 |      |          |
| $\checkmark$ |                                 | 支店名                                                    | 本店営業部                                 | 預金種目                                     | 普通                           | 口座番号                          | 1111111         | 取ら   | 内谷の      |
|              | 坐<br>情<br>報                     | おなまえ                                                   | 株式会社大分商事<br>田中 太郎                     |                                          |                              |                               |                 | ₩E   |          |
|              | 金額                              |                                                        | 123,456,789円                          |                                          | カナ摘要                         | Łŧ9 <sup>°</sup> ۶ <b>ABC</b> |                 |      |          |
|              | 取引                              | 内容                                                     | 現金のお引出し(                              | 金種指定しない)                                 |                              |                               |                 |      |          |
|              | データイ                            | 保存日時: 2025/                                            | 01/20 15:50                           |                                          |                              |                               |                 | 个安   | な取られ     |
| お            | <b>振込</b>                       | (1件)                                                   |                                       |                                          |                              |                               |                 |      |          |
| $\checkmark$ | 依頼                              | 日(来店日)                                                 | 令和7年 3月                               | 3日                                       |                              |                               |                 |      |          |
|              |                                 | 依頼人名                                                   | 材199399*(か9*14*)<br>大分商事株式会社<br>大銀 太郎 | <i>ሳ</i> ባባ                              |                              |                               |                 |      |          |
|              | 依頼                              | 電話番号                                                   | 0900010001                            |                                          |                              |                               |                 |      |          |
|              |                                 | 住所                                                     | 〒870-0021 大分                          | 県大分市府内町1-                                | 10-100 र                     | /ンションABC                      |                 |      |          |
|              |                                 | 支店名                                                    | 本店営業部                                 | 預金種目                                     | 普通                           | 口座番号                          | 12345           | (前)除 |          |
|              |                                 | 受取人名                                                   | b)##1993095* ##19 5                   | מי                                       |                              |                               |                 |      |          |
|              | 型                               | 振込先<br>金融機関名                                           | 大分銀行                                  |                                          | 振込先<br>支店名                   | 本店営業部                         |                 |      |          |
|              | 取                               |                                                        |                                       |                                          |                              |                               |                 |      |          |
|              | v<br>取<br>人                     | 預金種目                                                   | 普通                                    |                                          | 口座番号                         | 1234567                       |                 |      |          |

## 6.続けて伝票の作成を行う

①続けて別の伝票を作成する場合は

確認画面下部の[続けて伝票を作成]から希望の取引を選択してください。 1度に作成できる伝票は全取引を合計して30枚までになります。

※1:[過去の取引データを読み込む]ボタンまたは
 [会計ソフトのデータを読み込む]ボタンよりデータを取り込み、
 伝票を作成することもできます。

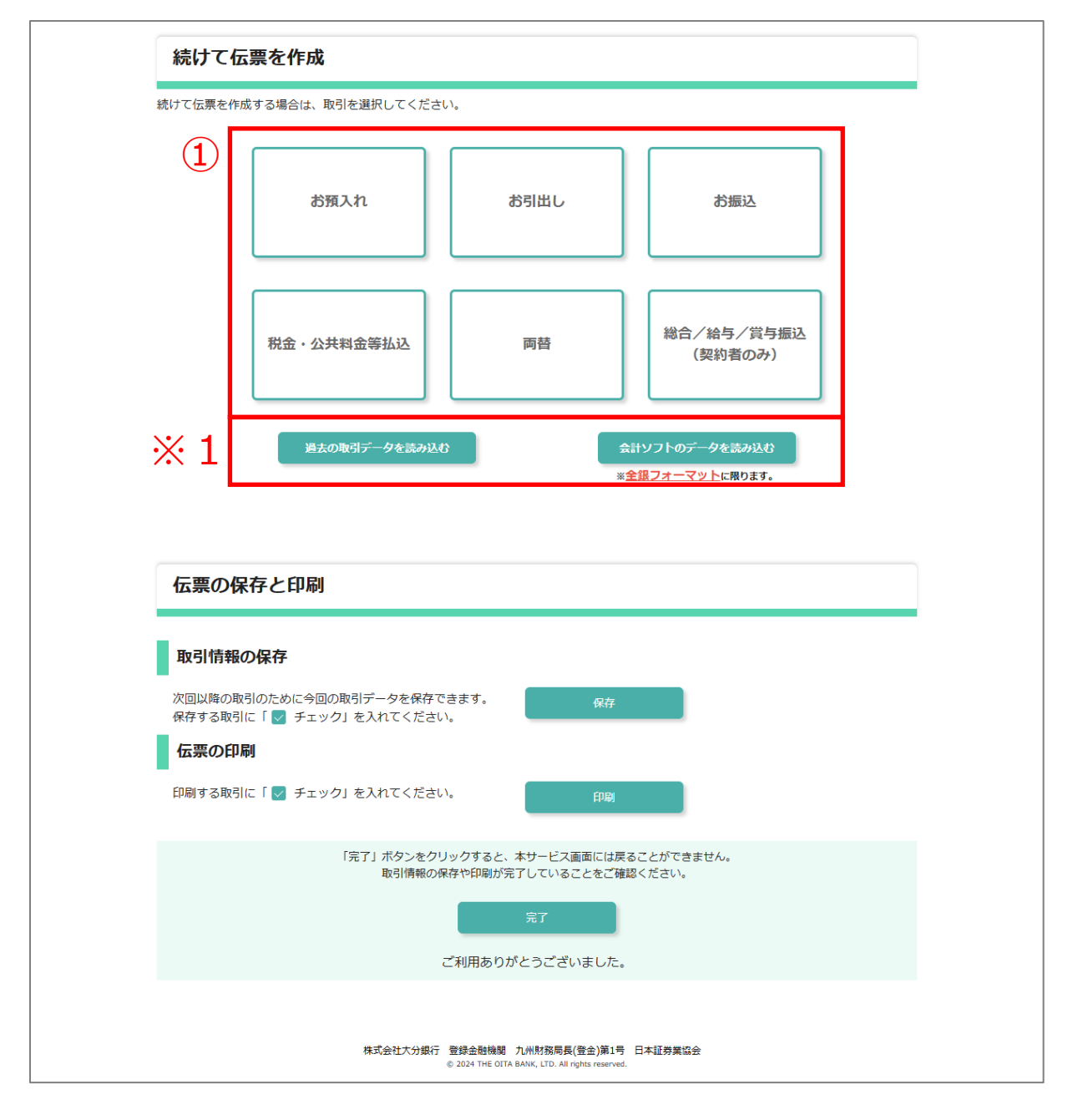

# 7.取引内容を保存する

 取引内容を保存する場合は、確認画面下部の[保存]ボタンをクリックすると、 お客さまのパソコン内に今回の取引内容を保存できます。
 次回の取引時に、保存した取引内容をアップロードすることで
 入力情報が再利用できます。

#### ※1:チェックが入っている取引内容のみ保存されます。 保存が不要な取引内容についてはチェックを外してください。

|                                                                                                    | 1                                       | れ(1件)                                                                                                    |                                                                      |                                                         |      |                    |         |           |
|----------------------------------------------------------------------------------------------------|-----------------------------------------|----------------------------------------------------------------------------------------------------|----------------------------------------------------------------------|---------------------------------------------------------|------|--------------------|---------|-----------|
| < 1 🔽                                                                                                    |                                         | 支店名                                                                                                    | 本店営業部                                                                | 預金種目                                                    | 普通   | 口座番号               | 1234567 |           |
|                                                                                                    | 座<br>情<br>報                             | おなまえ                                                                                                    | 株式会社大分商事<br>大分 太郎                                                    |                                                         |      |                    |         | ✓ 修正 前 前除 |
|                                                                                                    | 金額                                      |                                                                                                    | 100,000 円                                                            |                                                         | カナ摘要 |                    |         |           |
|                                                                                                    | データ                                     | 保存日時: 2025/03                                                                                                    | 1/20 15:48                                                           |                                                         |      |                    |         |           |
| đ                                                                                                    | 3引出                                     | し(1件)                                                                                                    |                                                                      |                                                         |      |                    |         |           |
| $\checkmark$                                                                                                    |                                         | 支店名                                                                                                    | 本店営業部                                                                | 預金種目                                                    | 普通   | 口座番号               | 1111111 |           |
|                                                                                                    | 坐<br>情<br>報                             | おなまえ                                                                                                    | 株式会社大分商事<br>田中 太郎                                                    |                                                         |      |                    |         | ✔ 修正      |
|                                                                                                    | 金額                                      |                                                                                                    | 123,456,789円                                                         |                                                         | カナ摘要 | と持ジABC             |         | 前降        |
|                                                                                                    | 取引                                      | 内容                                                                                                    | 現金のお引出し(金種                                                           | 指定しない)                                                  |      |                    |         |           |
| ť                                                                                                    | 云票0                                     | の保存と印刷                                                                                                    | 刮                                                                    |                                                         |      |                    |         |           |
| f<br>]<br>)<br>Я<br>[<br>]<br>]<br>]<br>]<br>]<br>]<br>]<br>]<br>]<br>]<br>]<br>]<br>]<br>]<br>]<br>]<br>]<br>] |                                         | D保存と印刷<br>一<br>一<br>一<br>一<br>一<br>一<br>の<br>取引のために今<br>取引に「<br>チェ<br>チェ<br>の<br>取引の<br>ために今<br>取引の<br>ため<br>に<br>今<br>取引の<br>ため<br>に<br>今<br>取引の<br>ため<br>に<br>今<br>取引の<br>ため<br>に<br>今<br>取引の<br>た<br>の<br>に<br>今<br>取引<br>の<br>に<br>う<br>の<br>取引<br>に<br>「<br>で<br>ア<br>の<br>取引<br>に<br>「<br>で<br>ア<br>」<br>の<br>た<br>の<br>に<br>う<br>の<br>取引<br>に<br>「<br>で<br>う<br>取引<br>に<br>「<br>で<br>う<br>の<br>た<br>め<br>に<br>今<br>の<br>で<br>う<br>の<br>た<br>の<br>に<br>う<br>の<br>で<br>う<br>の<br>で<br>う<br>の<br>で<br>う<br>の<br>で<br>う<br>の<br>で<br>う<br>の<br>で<br>う<br>の<br>で<br>う<br>の<br>こ<br>う<br>の<br>で<br>う<br>の<br>で<br>う<br>の<br>で<br>う<br>の<br>で<br>う<br>の<br>で<br>う<br>の<br>で<br>う<br>の<br>こ<br>う<br>の<br>で<br>う<br>の<br>で<br>う<br>の<br>で<br>う<br>の<br>こ<br>う<br>の<br>で<br>う<br>の<br>で<br>う<br>の<br>で<br>う<br>の<br>で<br>う<br>の<br>で<br>う<br>の<br>で<br>う<br>の<br>で<br>う<br>の<br>で<br>う<br>の<br>で<br>う<br>の<br>つ<br>の<br>つ<br>の<br>つ<br>の<br>つ<br>の<br>つ<br>の<br>つ<br>の<br>つ<br>の<br>つ<br>の<br>つ<br>の<br>つ<br>の<br>つ<br>の<br>つ<br>の<br>つ<br>の<br>つ<br>の<br>つ<br>の<br>つ<br>の<br>つ<br>の<br>つ<br>の<br>つ<br>の<br>つ<br>の<br>の<br>つ<br>の<br>つ<br>の<br>の<br>つ<br>の<br>の<br>つ<br>の<br>つ<br>の<br>つ<br>つ<br>の<br>つ<br>の<br>つ<br>の<br>つ<br>の<br>の<br>つ<br>の<br>つ<br>の<br>つ<br>の<br>つ<br>の<br>つ<br>の<br>つ<br>の<br>つ<br>の<br>つ<br>つ<br>の<br>つ<br>つ<br>つ<br>の<br>つ<br>の<br>つ<br>の<br>つ<br>の<br>つ<br>の<br>つ<br>の<br>つ<br>の<br>つ<br>つ<br>の<br>つ<br>の<br>つ<br>つ<br>つ<br>つ<br>の<br>つ<br>つ<br>の<br>つ<br>の<br>つ<br>つ<br>の<br>つ<br>の<br>つ<br>の<br>つ<br>の<br>つ<br>の<br>つ<br>つ<br>つ<br>の<br>つ<br>の<br>つ<br>の<br>つ<br>つ<br>つ<br>つ<br>つ<br>つ<br>つ<br>つ<br>つ<br>つ<br>つ<br>の<br>つ<br>の<br>つ<br>つ<br>つ<br>つ<br>つ<br>つ<br>つ<br>つ<br>つ<br>つ<br>つ<br>つ<br>つ | 回の取引データを保存で<br>ロック」を入れてください<br>ロック」を入れてください                          | 1<br>Tetato<br>No.                                      | 保存   |                    |         |           |
| f<br>រ<br>ស<br>ស<br>រ<br>រ<br>រ<br>រ<br>រ<br>រ<br>រ<br>រ<br>រ<br>រ<br>រ<br>រ<br>រ<br>រ<br>រ<br>រ                | <b>太栗の</b><br>取引情<br>昭存する<br><b>太栗の</b> | D保存と印刷<br>報の保存<br>の取引のために今<br>取引に「 マ チェ<br>D印刷<br>取引に「 マ チェ                                                                                                    | を回の取引データを保存で<br>ロック」を入れてください<br>ロック」を入れてください<br>「完了」ボタンをク!<br>取引情報のの | (1)<br>きまます。<br>い。<br>い。<br>リックすると、本サ<br>呆存や印刷が完了し<br>完 |      | ことができません。<br>ください。 |         |           |

# 7.取引内容を保存する

②データを保存する際の取引内容データのファイル名は、 拡張子(.dat)を除き自由に変更できます。

※ダウンロード先は利用環境で異なりますので、

お客さま自身で保存場所を確認してください。

※複数の伝票を作成しても保存されるデータファイルは1つです。

1つのデータファイルに複数の伝票情報を格納しています。

| 🔁 Web伝票                          | × +                                 |                  |          | _    | □ X  |
|----------------------------------|-------------------------------------|------------------|----------|------|------|
| $\leftarrow \rightarrow \land C$ | 🖵 > デスクトップ > Web伝票                  |                  |          |      |      |
| ⊕ 新規作成 ∨                         | 0 1 4                               | 並べ替え 〜 📄 表示      | ~ •••    |      | 📑 詳細 |
| A クイック アクセス ( 2)                 | ▲                                   | 更新日時             | 種類       | サイズ  | _    |
| PC                               | 202410151710_oitabank-webdenpyo.dat | 2024/10/15 17:12 | DAT ファイル | 1 KB |      |
| 3D オブジェクト ▲ ダウンロード               |                                     |                  |          |      | -    |
| ▼ 7778-1 ■ デスクトップ                | (例)毎月20日給与振込                        | ⊾.dat            |          |      |      |

# 8. 伝票をダウンロードする

①確認画面下部の[印刷]ボタンをクリックすると お客さまのパソコンにPDF形式で伝票をダウンロードできます。

※1:チェックが入っている取引内容のみダウンロードされます。

ダウンロードの必要がない取引内容についてはチェックを外してください。

| t d              | 預入          | れ(1件)                          |                   |        |                 |                     |         |         |
|------------------|-------------|--------------------------------|-------------------|--------|-----------------|---------------------|---------|---------|
| ×1 🜌             |             | 支店名                            | 本店営業部             | 預金種目   | 普通              | 口座番号                | 1234567 |         |
|                  | 座<br>情<br>報 | おなまえ                           | 株式会社大分商事<br>大分 太郎 |        |                 |                     |         | ✓ 修正 前除 |
|                  | 金額          |                                | 100,000 円         |        | 力ナ摘要            |                     |         |         |
| <b>a</b> ti<br>✓ | 引出          | <b>し(1件)</b><br><sub>支店名</sub> | 本店営業部             | 預金種目   | 普通              | 口座番号                | 111111  |         |
| ∎ ಕ<br>✓         | 引出          | し (1件)                         | 十古学举动             | 范本廷口   | <del>ش</del> 'ک | 口前来日                |         |         |
|                  | 情報          | おなまえ                           | 株式会社大分商事<br>田中 太郎 |        |                 |                     |         | ✓ 修正    |
|                  | 金額          |                                | 123,456,789円      |        | カナ摘要            | Ľ‡9℃ <b>&gt;ABC</b> |         | 前除      |
|                  | 取引          | 内容                             | 現金のお引出し(金種        | 指定しない) |                 |                     |         |         |
|                  | データ         | 保存日時: 2025/01                  | /20 15:50         |        |                 |                     |         |         |

| 伝票の保存と印刷                                                                                 |
|------------------------------------------------------------------------------------------|
| 取引情報の保存                                                                                  |
| 次回以降の取引のために今回の取引データを保存できます。<br>保存する取引に「 🖌 チェック」を入れてください。                                 |
| 伝票の印刷 印刷する取引に「マ チェック」を入れてください。                                                           |
| 「完了」ボタンをクリックすると、本サービス画面には戻ることができません。<br>取引情報の保存や印刷が完了していることをご確認ください。                     |
| 完了                                                                                       |
| ご利用ありがとうございました。                                                                          |
|                                                                                          |
| 株式会社大分銀行 登録金融機關 九州財務局長(登金)第1号 日本証券業協会<br>© 2024 THE OITA BANK, LTD. All rights reserved. |

# 8. 伝票をダウンロードする

②データを保存する際の取引情報データのファイル名は、 拡張子(.pdf)を除き自由に変更できます。

※ダウンロード先は利用環境で異なりますので、

お客さま自身で保存場所を確認してください。

※複数の伝票を作成しても保存されるデータファイルは1つです。

1つのデータファイルに複数の伝票情報を格納しています。

| ● 名前を付けて保存                                                                   |    |   |           |       | x   |
|------------------------------------------------------------------------------|----|---|-----------|-------|-----|
| $\leftarrow$ $\rightarrow$ $\checkmark$ $\uparrow$ $\checkmark$ $\checkmark$ | ~  | С | ダウンロードの検索 |       | م   |
| 整理 ▼ 新しいフォルダー                                                                |    |   |           | ≣ •   | ?   |
| <u>^</u> 名前                                                                  |    |   | 更新日時      | 種類    | ^ = |
|                                                                              |    |   |           |       | _   |
| _                                                                            |    |   |           |       | 1   |
| =                                                                            |    |   |           |       |     |
|                                                                              |    |   |           |       | 1   |
|                                                                              |    |   |           |       | ţ   |
|                                                                              |    |   |           |       | 1   |
|                                                                              | Ш  |   |           |       | >   |
| ファイル名(N) 202404151813_oitabank-webdenpyo.pdf                                 |    |   |           |       | ~   |
| ファイルの種類(T): Adobe Acrola 文書 (*.pdf)                                          |    |   |           |       | ~   |
|                                                                              |    |   |           |       |     |
| (例) 2024年4月給与振込.p                                                            | df |   |           |       |     |
| ヘ フォルダーの非表示                                                                  |    |   | 保存(S)     | キャンセノ | ۶   |

# 9. 伝票を出力する

以下の設定で伝票を印刷してください。

※伝票は[実際のサイズ]で印刷をお願いします。

※カラー印刷の必要はございません。

※トナーセーブモード(インク/トナーを節約)で印刷しないでください。

| 印刷                                                                                                    |                                                                                                    | x                 |
|----------------------------------------------------------------------------------------------------|----------------------------------------------------------------------------------------------------|-------------------|
| ブリンター(N):                                                                                                    | ✓ プロパティ(P) 詳細設定(D)                                                                                                    | <u>~ЛГД(H)</u> () |
| 部数(C):                                                                                                    |                                                                                                    | D                 |
| 印刷するページ<br>● すべて(A) ○ 現在のページ( ▶ 詳細オプション                                                                                                    | J) ○ページ指定(G) 1-2<br>J · ○ページ指定(G) 1-2<br>J · · · · · · · · · · · · · · · · · · ·                                                                                                    |                   |
| <ul> <li>ページサイズ処理①</li> <li>サイズ①</li> <li>ポスター</li> <li>合わせる(F)</li> <li>● 実際のサー</li> <li>○ 特大ページを縮小</li> <li>○ カスタム倍</li> <li>□ PDF のページサイズに合わせて用紙を</li> </ul> | 複数     小冊子     「1234007     「123407     「123407     「123407     「123407     「123407     「123407     「111     「123407     「111     「123407     「111     「111     「111     「111     「111     「111     「111     「111     「111     「111     「111     「111     「111     「111     「111     「111     「111     「111     「111     「111     「111     「111     「111     「111     「111     「111     「111     「111     「111     「111     「111     「111     「111     「111     「111     「111     「111     「111     「111     「111     「111     「111     「111     「111     「111     「111     「111     「111     「111     「111     「111     「111     「111     「111     「111     「111     「111     「111     「111     「111     「111     「111     「111     「111     「111     「111     「111     「111     「111     「111     「111     「111     「111     「111     「111     「111     「111     「111     「111     「111     「111     「111     「111     「111     「111     「111     「111     「111     「111     「111     「111     「111     「111     「111     「111     「111     「111     「111     「111     「111     「111     「111     「111     「111     「111     「111     「111     「111     「111     「111     「111     「111     「111     「111     「111     「111     「111     「111     「111     「111     「111     「111     「111     「111     「111     「111     「111     「111     「111     「111     「111     「111     「111     「111     「111     「111     「111     「111     「111     「111     「111     「111     「111     「111     「111     「111     「111     「111     「111     「111     「111     「111     「111     「111     「111     「111     「111     「111     「111     「111     「111     「111     「111     「111     「111     「111     「111     「111     「111     「111     「111     「111     「111     「111     「111     「111     「111     「111     「111     「111     「111     「111     「111     「111     「111     「111     「111     「111     「111     「111     「111     「111     「111     「111     「111     「111     「111     「111     「111     「111     「111     「111     「111     「111     「111     「111     「111     「111     「111     「111     「111 |                   |
| 向き:<br>○ 自動 ● 縦 ○ 横<br><b>注釈とフォーム(M)</b><br>文書と注釈                                                                                                    | ★ 注釈の一覧(T)                                                                                                    | = >               |
| ページ設定(S)                                                                                                    | 印刷                                                                                                    | キャンセル             |

# 10.サービスの利用を完了する

### ①保存・印刷の完了後、[完了]ボタンをクリックしてください。

#### 確認事項ページに遷移します。

| 伝票の保存と印刷                                                                     |                                       |
|------------------------------------------------------------------------------|---------------------------------------|
| 取引情報の保存                                                                      |                                       |
| 次回以降の取引のために今回の取引データを保存できます。<br>保存する取引に「 ✔ チェック」を入れてください。                     |                                       |
| 伝票の印刷                                                                        |                                       |
| 印刷する取引に「 🗸 チェック」を入れてください。 🛛 🕅                                                |                                       |
| 「完了」ボタンをクリックすると、本サービス画面には<br>取引情報の保存や印刷が完了していることをご<br>1 完了<br>ご利用ありがとうございました | 戻る <i>こと</i> ができません。<br>確認ください。<br>こ。 |
| 株式会社大分銀行 登録金融機関 九州財務局長(登金)第<br>© 2024 THE OLTA BANK, LTD. All nghts reser    | 号 日本証券業協会<br>red.                     |

# 11. 過去の保存内容を取り込む

過去に保存した取引データを再利用し伝票を作成できます。

①取引の選択画面または確認画面で

[過去の取引データを読み込む]ボタンをクリックしてください。

| ● 大分<br>金融編明 | <b>銀行</b>            |                  |             |                      |                                        |      | お客さまは法人を<br>選択されております |
|--------------|----------------------|------------------|-------------|----------------------|----------------------------------------|------|-----------------------|
|              | <b>STEP1</b><br>確認事項 | STEP2<br>取引選択    | R A         | STEP3<br>取引情報の入力     | STEP4<br>取引内容の確認                       | 記・完了 |                       |
|              | < STE                | P1 確認事項に戻る ブラウザの | 戻るボタンは利用できま | きせん。                 |                                        |      |                       |
|              | 取引選打                 | R                |             |                      |                                        |      |                       |
|              |                      |                  |             |                      |                                        |      |                       |
|              |                      | お預入れ             | お引出         | ι                    | お振込                                    |      |                       |
|              |                      |                  |             |                      |                                        |      |                       |
|              |                      | 税金·公共料金等払込       | 両替          |                      | 総合/給与/賞与振込<br>(契約者のみ)                  |      |                       |
|              |                      | 過去の取引データを読み      | 込む          | 会計ソフ<br>※ <u>全銀フ</u> | フトのデータを読み込む<br><del>オーマット</del> に限ります。 |      |                       |

#### ②[ファイルの選択]をクリックしてください。

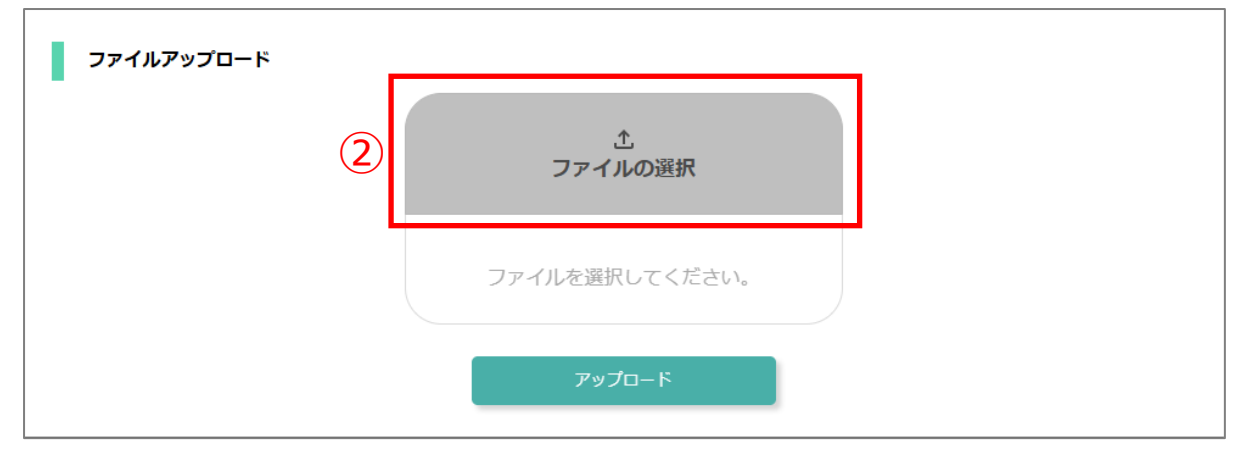

### ③利用したい保存データを選択し、[開く]ボタンをクリックしてください。

| ● 開く                                               |                         |                  |                          |                           | x     |
|----------------------------------------------------|-------------------------|------------------|--------------------------|---------------------------|-------|
| $\leftarrow$ $\rightarrow$ $\checkmark$ $\uparrow$ | > デスクトップ > Web伝票        |                  | ∨ C We                   | b伝票の検索                    | م     |
| 整理▼ 新しいフォルダー                                       |                         |                  |                          | ≣ .                       |       |
| ^                                                  | 名前                      | 更新日時             | 種類                       | サイズ                       | _     |
| 🛄 デスクトップ 🖈                                         | 🗋 2024年10月給与振込伝票.dat    | 2024/10/15 17:12 | DAT ファイル                 | 1 KB                      |       |
| 🛓 ダウンロード 🏾 🖈 😑                                     |                         |                  |                          |                           | •     |
| 📑 ドキュメント 🖈                                         |                         |                  |                          |                           |       |
| 🔀 ピクチャ 🔹 🖈                                         |                         |                  |                          |                           |       |
| n ====================================             |                         |                  |                          |                           |       |
| ファイル名                                              | (N): 2024年10月給与振込伝票.dat |                  | <ul> <li>✓ ₫^</li> </ul> | <sup>ヾ</sup> てのファイル (*.*) | ~     |
|                                                    |                         |                  | 3                        | 開く(O)                     | キャンセル |

### ④[アップロード]ボタンをクリックしてください。

| ファイルアップロード |                        |  |
|------------|------------------------|--|
|            |                        |  |
|            | ファイルを選択してください。         |  |
|            | <u>4</u> <i>۳۶۶</i> –۴ |  |

# 11. 過去の保存内容を取り込む

⑤確認画面へ遷移するので、

#### 保存していた情報が表示されることを確認してください。

| <b>大分銀行</b><br>金融機開コード:018 | <b>j</b><br>33 |                                                     |                    |                                                                          |                                      |                                                              |                     |                                |                        |                 |      | お客さまは法人<br>選択されております |
|----------------------------|----------------|-----------------------------------------------------|--------------------|--------------------------------------------------------------------------|--------------------------------------|--------------------------------------------------------------|---------------------|--------------------------------|------------------------|-----------------|------|----------------------|
|                            | ST<br>確        | TEP1<br>認事項                                         |                    |                                                                          |                                      | <b>STEP2</b><br>取引選択                                         |                     | STEP3<br>取引情報の入力               | 5                      | STEP4<br>取引内容の確 | 認・完了 |                      |
|                            | <              | ST                                                  | TEP1 確             | 認事項に戻る                                                                   | F#                                   | 「人」「個人」の選択を変更                                                | される                 | 場合は、お手数です                      | すがSTEP1よりお             | 願いします。          |      |                      |
|                            | 町              | マを登                                                 | 家しま<br> 容0         | D確認                                                                      |                                      |                                                              |                     |                                |                        |                 |      |                      |
| 5                          | ·<br>·<br>·    | 取引伝の内容に、入力情報の内容に、入力情報の内容に、入力情報の内容に、利益の情報の構成の内容になった。 | 票は最<br>変更が         | 大30件まで<br>ある場合また<br>除したい場合<br>与振込/賞 <sup>4</sup><br>件です。<br>合 <b>与振込</b> | 作成可能です<br>たは前回保存<br>合は、「音」<br>与振込先を削 | 。<br>内容を再利用する場合は、<br>削除」ボタンにて削除して<br>除する場合は、「 / 修正<br>込 (1件) | 「 /<br>こくださ<br>E」ボタ | 修正」ボタンから入:<br>い。<br>ンから入力画面に進。 | カ画面に進み修正て<br>み削除してください | きます。            | ]    |                      |
|                            |                | 総合批                                                 | <b>長込</b><br>∃ (来) | 店日)                                                                      | 令和7年                                 | 月 22日                                                        | 振込                  | 指定日                            | 令和7年 1月 2              | ж<br>яв         | 1    |                      |
|                            |                | 依頼人名                                                |                    | b)テストショウシ<br>株式会社ラ                                                       |                                      | トショウジ<br>会社テスト商事                                             |                     |                                |                        |                 |      |                      |
|                            |                | 依頼)                                                 | 人番号                |                                                                          | 0000128                              | 941                                                          | 電話                  | 番号                             | 08012994184            | *               | 2    |                      |
|                            |                | データ係<br>▲ 古                                         | 最存日時<br>この「▲       | : 2025/01                                                                | /10 14:45                            | ると個別明細を非表示にで                                                 | きます。                | (再度クリックする                      | ると再表示されます              | 。)              |      |                      |
|                            |                |                                                     |                    | 振込先金融                                                                    | 蚀機関名                                 | 大分銀行                                                         |                     | 振込先支店名                         | 東支店                    |                 |      |                      |
|                            |                | 1                                                   | 受取                 | 預金種目                                                                     |                                      | 普通                                                           |                     | 口座番号                           | 7842352                | 1               | ● 標正 |                      |
|                            |                |                                                     | 人                  | 受取人名                                                                     |                                      | b)\$\$\$99395                                                |                     |                                |                        |                 |      |                      |
|                            |                |                                                     |                    | 振込金額                                                                     |                                      | 98,984,225円                                                  |                     | 手数料                            | 550円                   |                 |      |                      |
|                            |                | +1                                                  | 同じ                 | 依頼人情                                                                     | 報で振込                                 | 伝票を作成                                                        |                     |                                |                        |                 |      |                      |

必要に応じて、取引内容の修正・削除、伝票の追加を行ってください。

- ※1:取引内容を更新する([修正]ボタンをクリック)
- ※2:不要な取引内容を削除する([削除]ボタンをクリック)
- ※3:「続けて伝票を作成」より、新たに伝票を追加する
- ※4:「続けて伝票を作成]より、過去の取引データまたは会計ソフトのデータを追加で取り込む

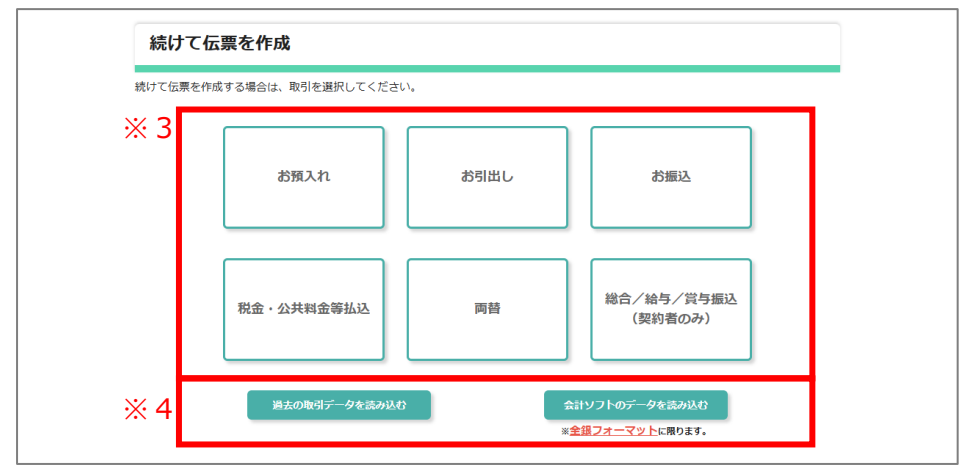

お客さまが会計ソフトで作成された全銀フォーマット形式の取引データを 取り込むことができます。(可能なファイル形式はcsvとtxtです。)

1度の申込で作成できる最大伝票作成枚数は30枚までです。

30枚を超える場合は、複数回に分けて伝票を作成してください。

(例)

【総合・給与・賞与振込のみ伝票を作成する場合】

1度の申込で振込先が、最大450件(1枚15件×30枚)まで伝票作成可能。 【お預入れ10件と総合・給与・賞与振込の伝票を作成する場合】

1度の申込で振込先が、最大300件(1枚15件×20枚)まで伝票作成可能。

①取引の選択画面または確認画面で

[会計ソフトのデータを読み込む]ボタンをクリックしてください。

|               |                        |                                        |                              | お客さまは法人を<br>選択されております |
|---------------|------------------------|----------------------------------------|------------------------------|-----------------------|
| STEP1<br>確認事項 | STEP2<br>取引選択          | STEP3<br>取引情報の入力                       | STEP4<br>取引内容の確認・            | 完了                    |
| <             | STEP1 確認事項に戻る<br>ブラウザの | 戻るボタンは利用できません。                         |                              |                       |
| 取引起           | 選択                     |                                        |                              |                       |
|               | お預入れ                   | お引出し                                   | お振込                          |                       |
|               | 税金・公共料金等払込             | 両替                                     | 総合/給与/賞与振込<br>(契約者のみ)        |                       |
|               | 過去の取引データを読み            | الله الله الله الله الله الله الله الل | ノフトのデータを読み込む<br>フォーマットに限ります。 |                       |

②[ファイルの選択]をクリックしてください。

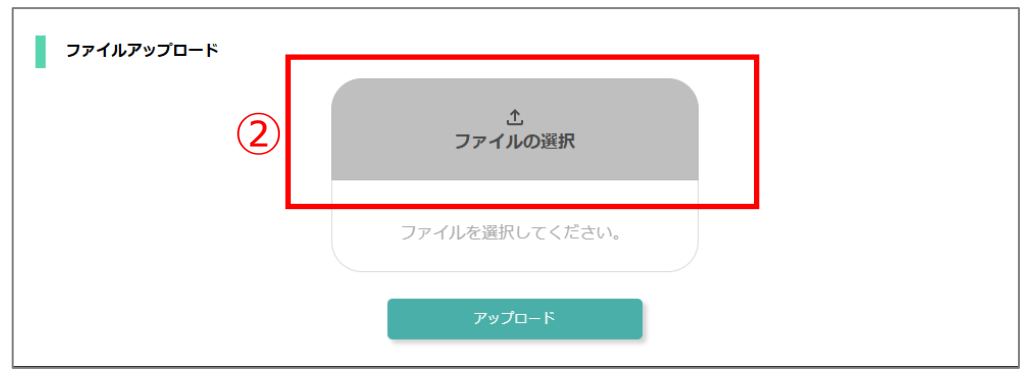

③利用したい全銀フォーマット形式の取引データを選択し、

[開く]ボタンをクリックしてください。(可能なファイル形式はcsvとtxtです。)

| ◎開<      |                            |                 | x                               |
|----------|----------------------------|-----------------|---------------------------------|
| ← → ~ /  | ▶ 칠 → デスクトップ → Web伝票       | ~ C             | Web伝票の検索 <b>タ</b>               |
| 整理・新しいこ  | 1オルダー                      |                 | ≣ · □ ?                         |
| 🛄 デスクトップ | ★ _ 名前                     | 種類              | サイズ                             |
| 📑 ドキュメント | ★ 2024年10月給与振込伝票           | 통.txt テキスト ドキュメ | ント 1 KB                         |
| 🔀 ピクチャ   | ★ 2024年10月お預入れ伝票           | .csv CSV ファイル   | 7 KB                            |
| 🕑 ミュージック | *                          |                 |                                 |
| 🗾 ビデオ    | *                          |                 |                                 |
|          | <b>v</b>                   |                 |                                 |
|          | ファイル名(N): 2024年10月給与振込伝票.t | xt ~<br>3       | すべてのファイル (*.*) ~<br>開く(O) キャンセル |

#### ④[アップロード]ボタンをクリックしてください。

| ファイルアップロード |                     |  |
|------------|---------------------|--|
|            | <u>↑</u><br>ファイルの選択 |  |
|            | ファイルを選択してください。      |  |
| (          | <u>4</u><br>アップロード  |  |

#### ⑤全銀フォーマット形式の取引データを取り込むと入力画面へ遷移し、

#### 会計ソフトで入力した情報が表示されます。

|     | <b>5</b>                                                                                                    | お客さまは法人を<br>選択されております |  |  |  |  |  |  |
|-----|----------------------------------------------------------------------------------------------------|-----------------------|--|--|--|--|--|--|
|     | STEP1<br>確認事項         STEP2         STEP3         STEP4           取引進択         取引情報の入力         取引内容の確認・完了                                                                                                    |                       |  |  |  |  |  |  |
|     | く STEP2 取引継訳に戻る ブラウザの戻るボタンは利用できません。                                                                                                    |                       |  |  |  |  |  |  |
|     | く STEP1 確認事項に戻る 「法人」「個人」の選択を変更される場合は、お手数ですがSTEP1よりお願いします。                                                                                                    |                       |  |  |  |  |  |  |
|     | 総合振込/給与振込/賞与振込                                                                                                    |                       |  |  |  |  |  |  |
|     | ・入力途中で、次の画面への遷移を3時間以上しなかった場合、最初の画面に戻ります。<br>・入力を一時中断される場合は、次の画面(取引内容の確認)へ進みデータ保存を行ってください。<br>・データ入力を再開される場合は、「取引選択画面」の「過去の取引データを読み込む」ボタンから入力を再開してください。                                                                                                    |                       |  |  |  |  |  |  |
|     | 依頼日(来店日)を選択してください。<br>振込指定日を選択してください。<br>依頼人名(漢字)を入力してください。<br>電話番号を入力してください。                                                                                                    |                       |  |  |  |  |  |  |
|     | 振込種類                                                                                                    |                       |  |  |  |  |  |  |
| (5) | <ul> <li>● 総合</li> <li>振込種類</li> <li>2020</li> <li>給与</li> </ul>                                                                                                    |                       |  |  |  |  |  |  |
|     | () 賞与                                                                                                    |                       |  |  |  |  |  |  |
|     | <b>佐頼日 (来店日) 2</b> 7月先の月末で選択できます。                                                                                                    |                       |  |  |  |  |  |  |
|     | 振込指定日         年         月         日         画           振込指定日         2ヶ月先の月末までのうち、以下の日付を選択できます。         2ヶ月先の月末までのうち、以下の日付を選択できます。         <あいる         <あいる         <あいる         <あいる         <あいる         <あいる         <あいる<br><br><br><br>(本街日から2営業日以降の日付<br><br><br><br>(市時期あり)の場合は、依頼日から2営業日以降の日付<br><br><br><br><br><br><br><br><th></th> |                       |  |  |  |  |  |  |
|     |                                                                                                    |                       |  |  |  |  |  |  |
|     | 株式会社大分協事 → D)オ科9395°<br>大分商事株式会社 → オ科99395°(b)<br>大分商事体現会社別府営業所 → オ科9395°(1)*97°(1(<br>大銀 太郎 → 9°4*>909                                                                                                    |                       |  |  |  |  |  |  |
|     | 依頼人名 (漢字) 7 (2) (2) (2) (2) (2) (2) (2) (2) (2) (2)                                                                                                    |                       |  |  |  |  |  |  |
|     | 依頼人番号         1234567890         例:0971234567           ※不明な場合、取引店に         半魚数字(10桁)         電話番号         200                                                                                                    |                       |  |  |  |  |  |  |
|     | お問合せください                                                                                                    |                       |  |  |  |  |  |  |

⑥「依頼人名(漢字)」など一部の項目は 全銀フォーマット形式の取引データには存在しないため空欄となります。 お客さまにて入力してください。

必要に応じて、取引内容の更新・削除・追加ができます。

- ※1:取引内容を更新する
- ※2:不要な取引内容を削除する([削除]ボタンをクリック)
- ※3:取引内容を追加する([+振込先追加]ボタンをクリック)

|                       |      |          | 1<br>0183:大分銀行 おおいた *                                                                                                    |
|-----------------------|------|----------|----------------------------------------------------------------------------------------------------|
|                       | 振    | 金融機関名    | 頭文字を入力して、表示候補を絞り込むことができます。                                                                                                    |
|                       | 先    | 支店名      | 006 大分駅前支店 オメイタエキマエ おおいたえきまえ 🔻                                                                                                    |
|                       |      |          | 頭文字または店番を入力して、表示候補を絞り込むことができます。                                                                                                    |
|                       |      | 預金種日     | 普通 ▼ 123456                                                                                                    |
|                       |      |          | 半角数字(2桁以上7桁以内)                                                                                                    |
|                       |      |          | オオイタシヨウシヾ(カ オオイタ ルナコ                                                                                                    |
| ■ 取<br>人<br>受取人名 (カナ) |      |          | 法人略語および営業所略語はカッコを付して使用してください。(法人略語一覧は <u>こちら</u> )<br>また、法人の場合は代表者の入力は不要です。<br>(入力例)<br>株式会社大分商事 $\rightarrow$ $b$ ) $\pi$ (499395°<br>大分商事株式会社 $\rightarrow$ $\pi$ (499395°( $b$<br>大分商事有限会社別府営業所 $\rightarrow$ $\pi$ (499395°( $1$ ) $\Lambda$ ° |
|                       | 振込   | 金額       | 100,000         P         手数料         550P           半角数字(10桁以内)         (自動計算)                                                                                                    |
|                       | 振    | 金融機関名    | 1960:大分信用金庫 おおいたしんきん ▼                                                                                                    |
|                       | 込先   | 支店名      | 2001 本店 約72 ほんてん                                                                                                    |
| ŀ                     | 受    | 預金種目     | 29座 ・ ロ座番号 639 11                                                                                                    |
|                       | 取人   | 受取人名(カナ) | ×約<br>オオイタシヨウシ* (1)へ* ツフ° (1イ                                                                                                    |
| ŀ                     | 4=13 | 全頭       | 50,000 円 手数料 770円                                                                                                    |

### ⑦入力内容の確認後、画面下部の[更新]ボタンをクリックしてください。

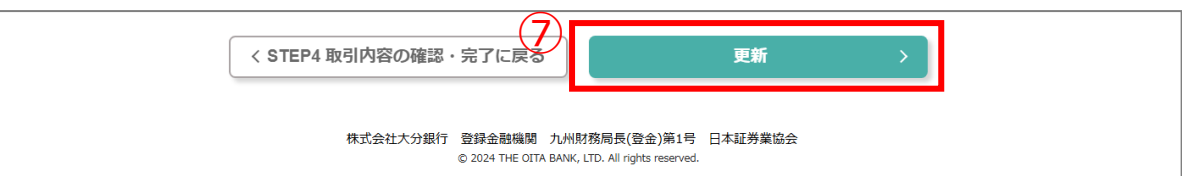

#### ※伝票枚数が30枚を超えるデータを取り込む

超過分のデータは登録できないため、別途伝票を作成してください。

(例)

お預入れ:5件(1件 × 5枚)を登録後

総合振込: 450件(15件 × 30枚)を取り込んだ場合

→ 375件(15件×25枚)まで登録可能

#### ①STEP3「取引情報の入力」で以下の案内が表示されることを確認してください。

| C   | あたま、シェアしたい。<br>大分銀行<br>金融機関コード: 0183                                                                                                    |                                                                                    | お客さまは法人を<br>選択されております |  |  |  |  |  |  |
|-----|----------------------------------------------------------------------------------------------------|------------------------------------------------------------------------------------|-----------------------|--|--|--|--|--|--|
|     | <b>STEP1</b><br>確認事項                                                                                                    | STEP2         STEP3         STEP4           取引選択         取引情報の入力         取引内容の確認・完 | 7                     |  |  |  |  |  |  |
|     | く STEP4 取引内容の確認・完了に戻る<br>ブラウザの戻るボタンは利用できません。                                                                                                    |                                                                                    |                       |  |  |  |  |  |  |
|     | く STEP1 確認事項に戻る                                                                                                    | 「法人」「個人」の選択を変更される場合は、お手数ですがSTEP1よりお願いします。                                          |                       |  |  |  |  |  |  |
|     | 総合振込/給与振込                                                                                                    | └/賞与振込                                                                             |                       |  |  |  |  |  |  |
|     | ・入力途中で、次の画面への遷移を3時間以上しなかった場合、最初の画面に戻ります。<br>・入力を一時中断される場合は、次の画面(取引内容の確認)へ進みデータ保存を行ってください。<br>・データ入力を再開される場合は、「取引選択画面」の「過去の取引データを読み込む」ボタンから入力を再開してください。 |                                                                                    |                       |  |  |  |  |  |  |
| (1) | 連続作成できる伝票枚数を超え<br>会計ソフトデータから読み込み<br>本取引終了後、取引選択画面で:                                                                                                    | ています。<br>した376件目以降の振込先内容は作成されませんので、<br>376件目以降の会計ソフトデータをアップロードし、伝票作成をお願いします。       |                       |  |  |  |  |  |  |
|     | 振込種類                                                                                                    |                                                                                    |                       |  |  |  |  |  |  |
|     |                                                                                                    | ○総合                                                                                |                       |  |  |  |  |  |  |
|     | 振込種類                                                                                                    | <ul> <li>給与</li> <li>資与</li> </ul>                                                 |                       |  |  |  |  |  |  |

②取引情報の保存と伝票の印刷を実施し、[完了]ボタンをクリックしてください。

取引選択画面から376件目以降のデータを登録してください。

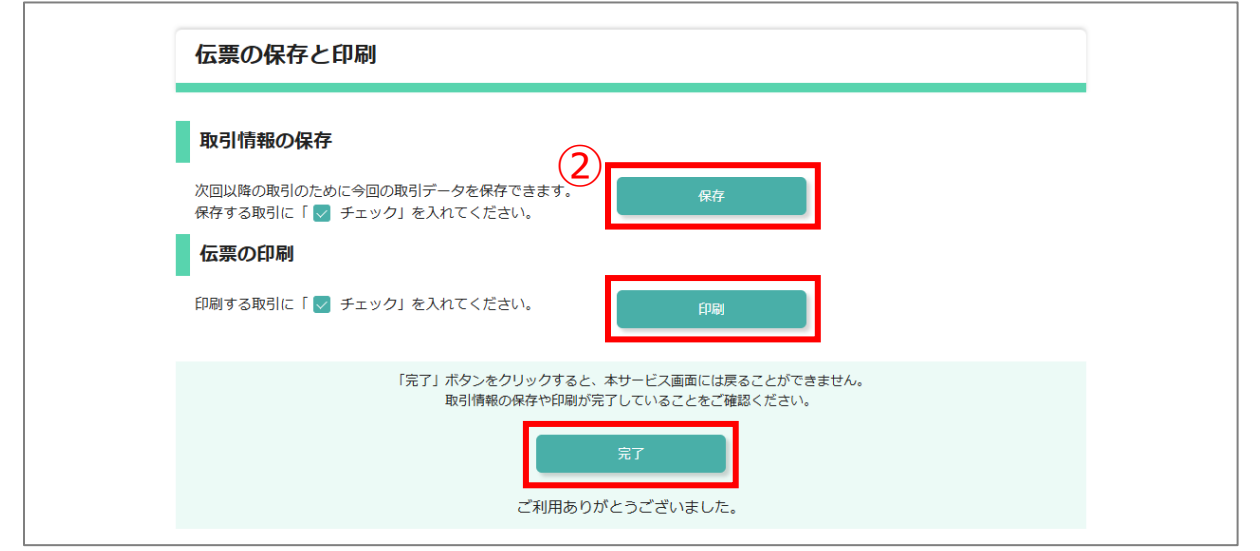

#### ※全銀フォーマットは取り込んだ時点で登録される

データ取込後に

[STEP4 取引内容の確認・完了に戻る]ボタンをクリックした場合、

データ取込がキャンセルされますが、確認画面ではデータが登録された状態です。

|    |     |              | <          | STEP4 取弓    | 内容の確認・完了に                  | 戻る                  |                                             | 更新              | <b>&gt;</b>                             |
|----|-----|--------------|------------|-------------|----------------------------|---------------------|---------------------------------------------|-----------------|-----------------------------------------|
|    |     |              |            | ŧ           | 株式会社大分銀行 登録金融<br>© 2024 TH | 機関 九り<br>E OITA BAN | 州財務局長(登金)第1章<br>NK, LTD. All rights reserve | 号 日本証券業協会<br>d. |                                         |
| 方法 | 去①  |              | 確認回        | 画面で         | [削除]ボタ                     | ンを                  | クリックして                                      | て不要な取引          | を削除してください。                              |
| 糸  | 総合振 | 込/           | 給与振込       | /賞与振        | 込(1件)                      |                     |                                             |                 |                                         |
|    | 総合  | 振込           |            |             |                            |                     |                                             |                 |                                         |
|    | 依頼  | <b>〔日(</b> 来 | 店日)        | 令和年 月       | B                          | 振込                  | 指定日                                         | 令和7年 1月 31日     |                                         |
|    | 依頼  | 巨人名          |            | 1905771     |                            |                     |                                             |                 | THE HIRE                                |
|    | 依頼  | <b>钊人番号</b>  |            | 1234567     | /890                       | 電話                  | 番号                                          |                 | 田司去判断                                   |
|    | データ | マ保存日間        | 時: 2025/01 | /10 18:08   |                            |                     | (王広 2111) 2寸                                |                 | 取りを削除                                   |
|    |     | 20 L         |            | シリック9名      |                            | 22890               | 「再度クリックタ                                    | るこ内衣示これより。)     |                                         |
|    |     | 四            | 孤心元並       | 甜(成))>) (口) | 二変UFJ銀行                    |                     | 振込元又佔石<br>口应悉早                              | <b>平</b> 府      |                                         |
|    | 1   | 取            | 受取人名       |             | =1/エ<br>テストアイウエオウケトリ       |                     |                                             | 5070545         |                                         |
|    |     |              | 振込金額       |             | 15.000円                    |                     | 手数料                                         | 605円            |                                         |
|    |     |              | 振込先金       | 融機関名        | 三菱UFJ銀行                    |                     | 振込先支店名                                      | 本店              | 不要な取引内容                                 |
|    |     | 受            | 預金種目       |             | 当座                         |                     | 口座番号                                        | 9876543         | ✓ ◎ ● ● ● ● ● ● ● ● ● ● ● ● ● ● ● ● ● ● |
|    | 2   | 取<br>人       | 受取人名       |             | テストアイウエオウケトリ               |                     |                                             |                 | (前)除                                    |
|    |     |              | 振动全額       |             | 15 000円                    |                     | 手物影                                         | 605円            |                                         |

| 1<br>件<br>目<br>要<br>取<br>人<br>受取人名 (カナ) 修練 |    |            | アストア4014かりリ           半角カナ英数字(30文字以内、使用可能文字はごちら)           姓と名の間に1マス空白を入れてください。           法人略語および営業所略語はカッコを付して使用してください。(法人略語一覧はごちら)           また、法人の場合は代表者の入力は不要です。           (入力例)           株式会社大分商事         → カ)オオイタシヨ93°           大分商事株式会社         → オオイタシヨ93°(1)           大分商事有限会社別府営業所         → オオイタシ∃930°(1)           大銀         太郎 |               |         | Ŵ   |        |                        |
|--------------------------------------------|----|------------|----------------------------------------------------------------------------------------------------|---------------|---------|-----|--------|------------------------|
|                                            | 振込 | 金額 必須      | 15,000 円<br>半角数字(10桁以内)                                                                                                    | 手数料<br>(自動計算) | 605円    |     |        | $\widehat{\mathbf{O}}$ |
|                                            | 振  | 金融機関名      | 0005:三菱UFJ銀行 みつびしゆーえふじえ                                                                                                    | <i>L</i> ۱    | •       |     | ありよめ   |                        |
|                                            | 込先 | 支店名        | 001 本店 心穴 ほんてん                                                                                                    |               | •       | 小安な | 取与11月谷 | の削除                    |
| 2<br>件                                     | 受  | 預金種目       | 当座                                                                                                    | 口座番号 🕺        | 9876543 |     | Ь      |                        |
| ∃                                          | 取人 | 受取人名(力ナ) 🌌 | <u>テ</u> ストアイウエオウケトIJ                                                                                                    |               |         |     |        | 33                     |